# SBMT

#### **Mapping Structures**

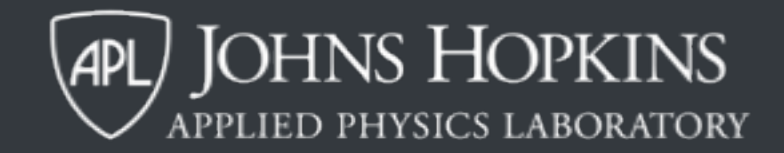

#### This SBMT tutorial explains how to:

- Draw paths, polygons, circles, ellipses, and points on shape models
- Add names and labels to structures
- Save and load structures files
- Change display properties of structures

#### This SBMT tutorial explains how to:

- Draw paths, polygons, circles, ellipses, and points on shape models
- Add names and labels to structures
- Save and load structures files
- Change display properties of structures

#### The structures panel

- Located in the control panel
- Contains five tabs, one for each type of structure

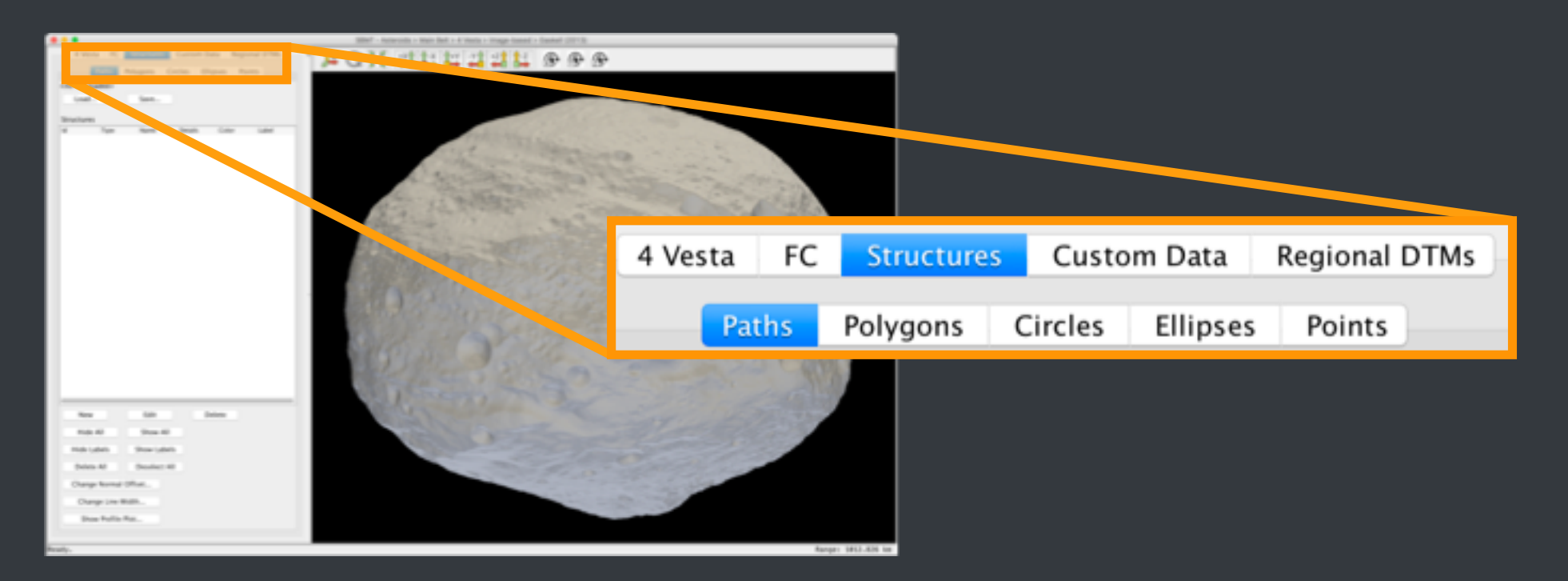

# **Drawing paths**

- Switch to Structures tab and click on "Paths".
- Press "New" to begin drawing a path.
- Click on the shape model to specify the vertices of the path.
- Press "Edit" when finished drawing the path.

Note: Clicking "New" puts the SBMT into "edit" mode: the shape model is frozen in the rendering panel. Rotate, zoom, and pan functions do not work in "edit" mode. Once "edit" is unselected, the SBMT returns to normal navigation.

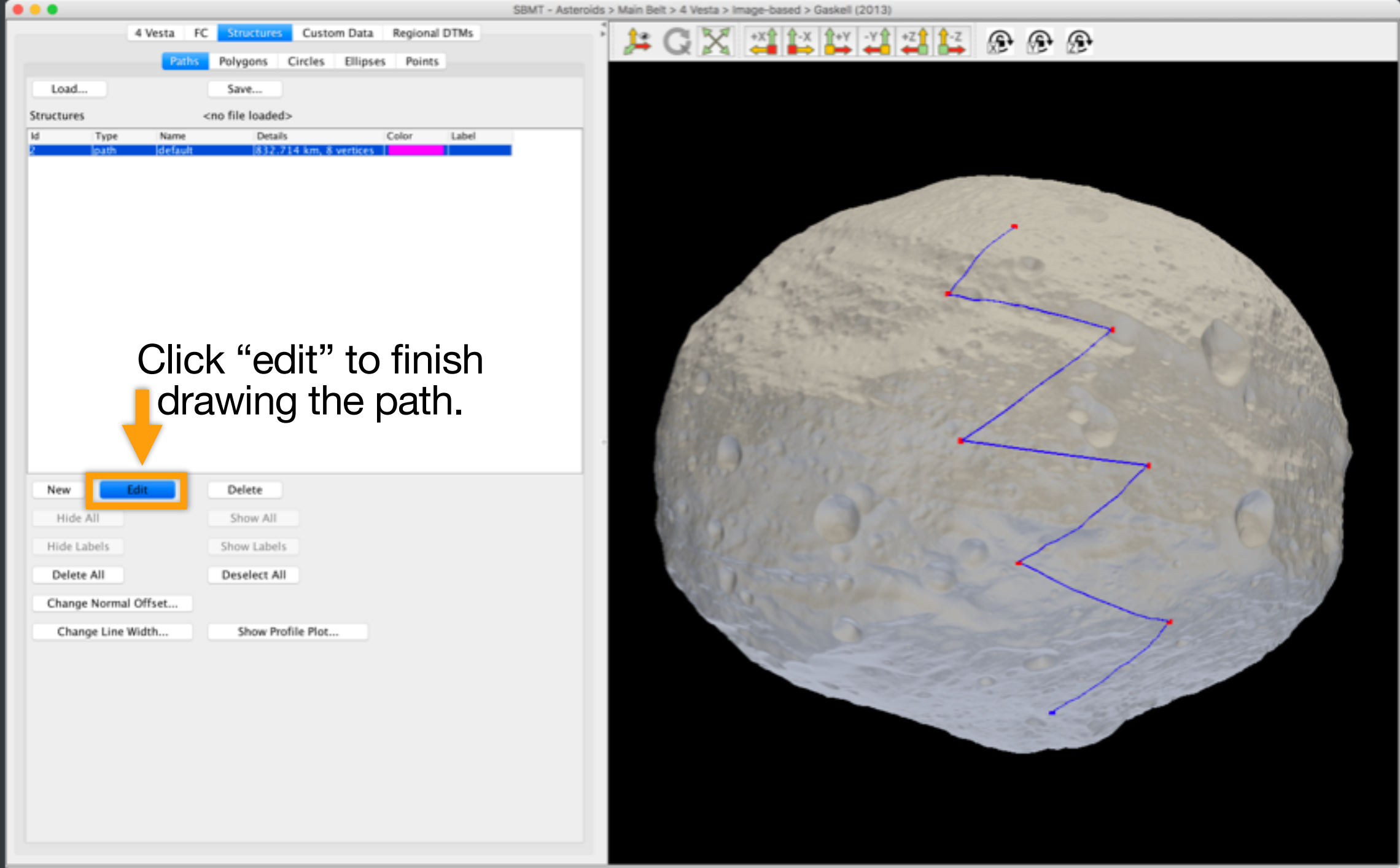

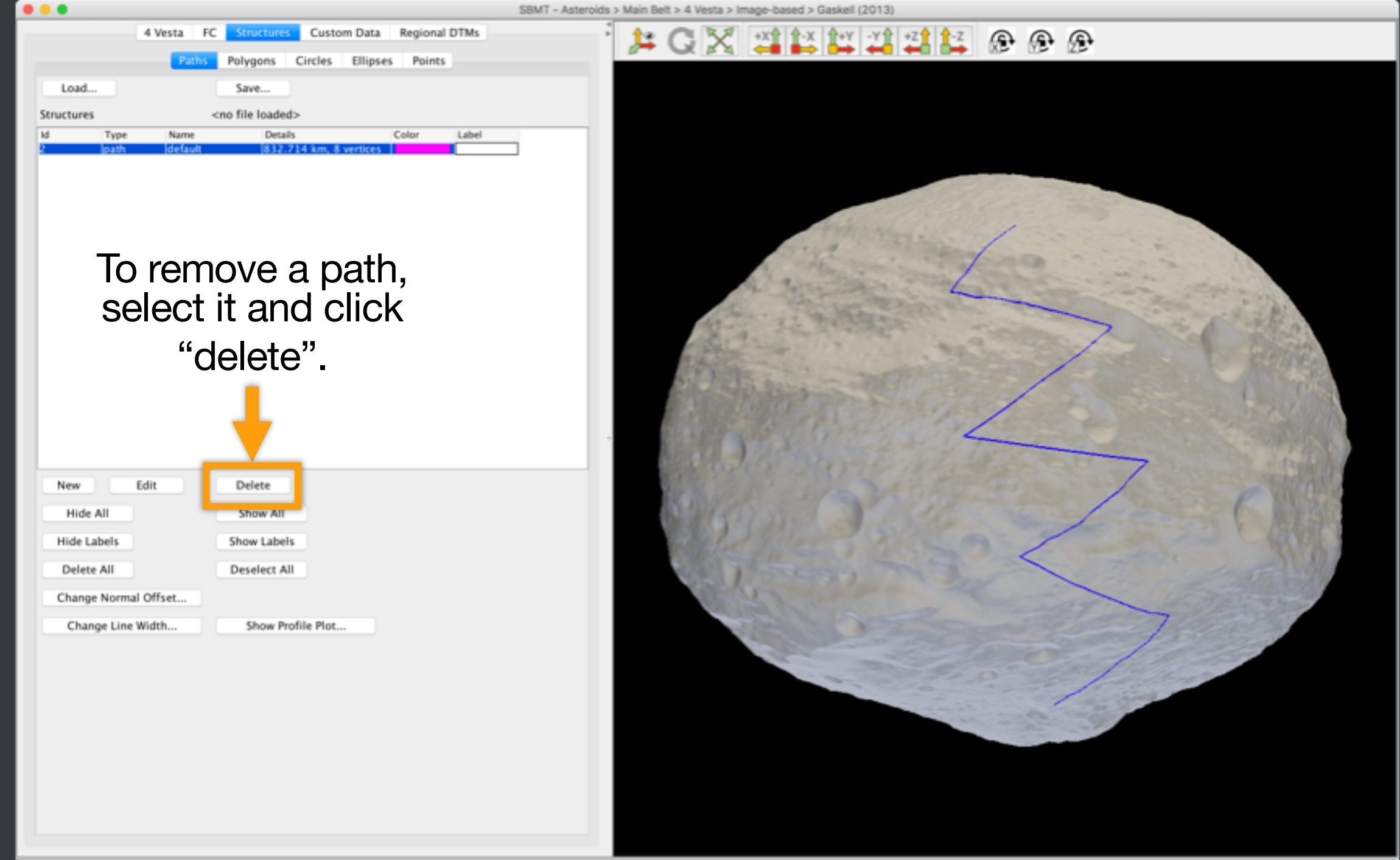

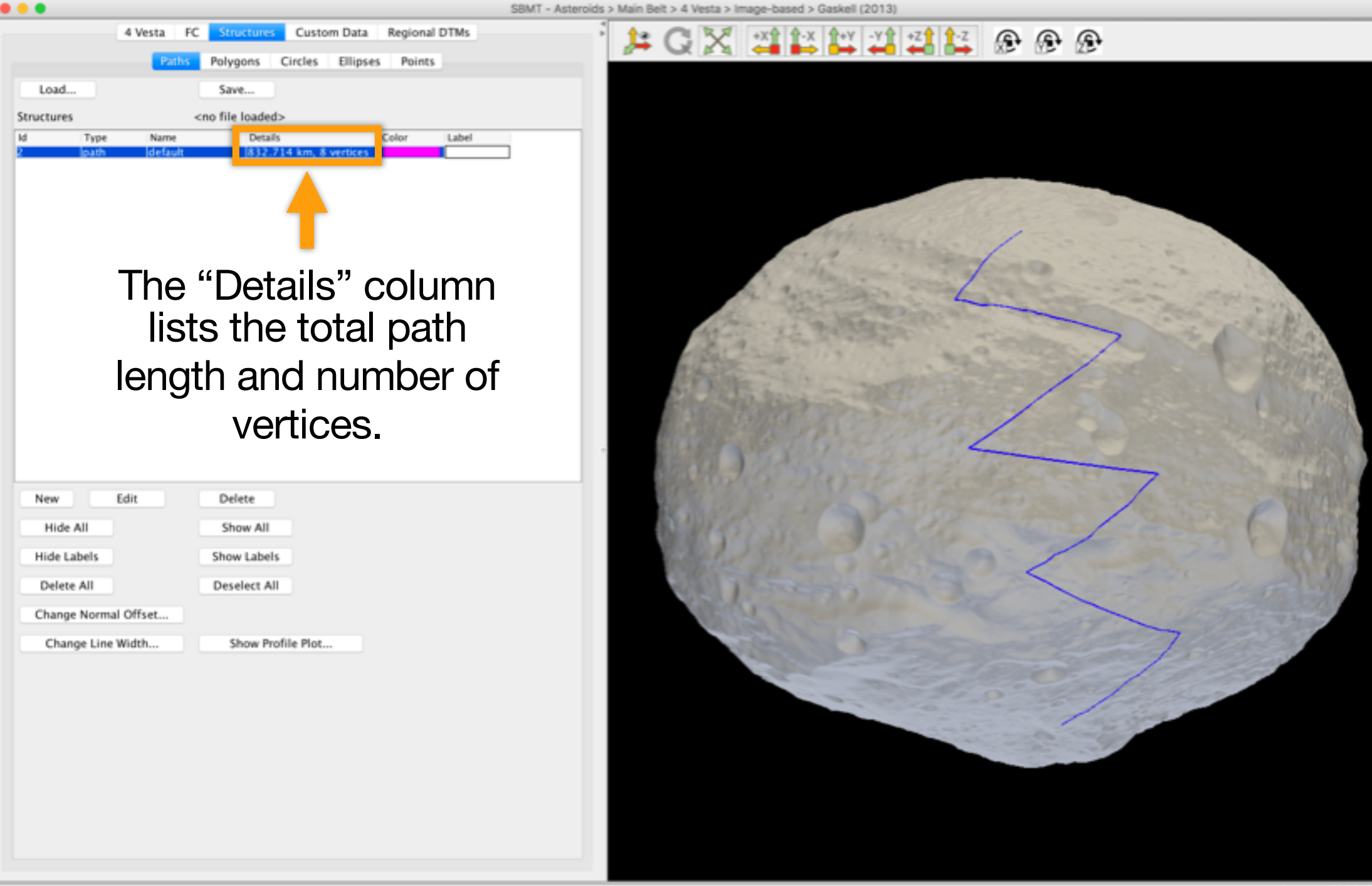

| SBMT - Asteroids >                                                                                                   | Main Belt > 4 Vesta > Image-based > Gaskell (2013)                  |
|----------------------------------------------------------------------------------------------------|---------------------------------------------------------------------|
| 4 Vesta FC Structures Custom Data Regional DTMs                                                                      |                                                                     |
| 4 Vesta FC Structures Custom Data Regional DTMs<br>Patho Polygons Circles Ellipses Points<br>Load Save<br>Structures | • Martin Bet > 4 Westa > Image-based > Gaskell (2013)               |
| Change Normal Offset Change Line Width Show Profile Plot                                                             | Right click on the path to bring up a menu with additional options. |
| Path, Id = 2, Length = 832.714 km, Number of Vertices = 8                                                            | Lat: -3.647° Lon: 286.456° Radius: 278.175 km Range: 1244.198 km    |

# Drawing polygons

- Switch to Structures tab and click on "Polygons".
- Press "New" to begin drawing a polygon.
- Click on the shape model to specify the vertices of the polygon.
- Press "Edit" when finished drawing the polygon.

Note: Clicking "New" puts the SBMT into "edit" mode: the shape model is frozen in the rendering panel. Rotate, zoom, and pan functions do not work in "edit" mode. Once "edit" is unselected, the SBMT returns to normal navigation.

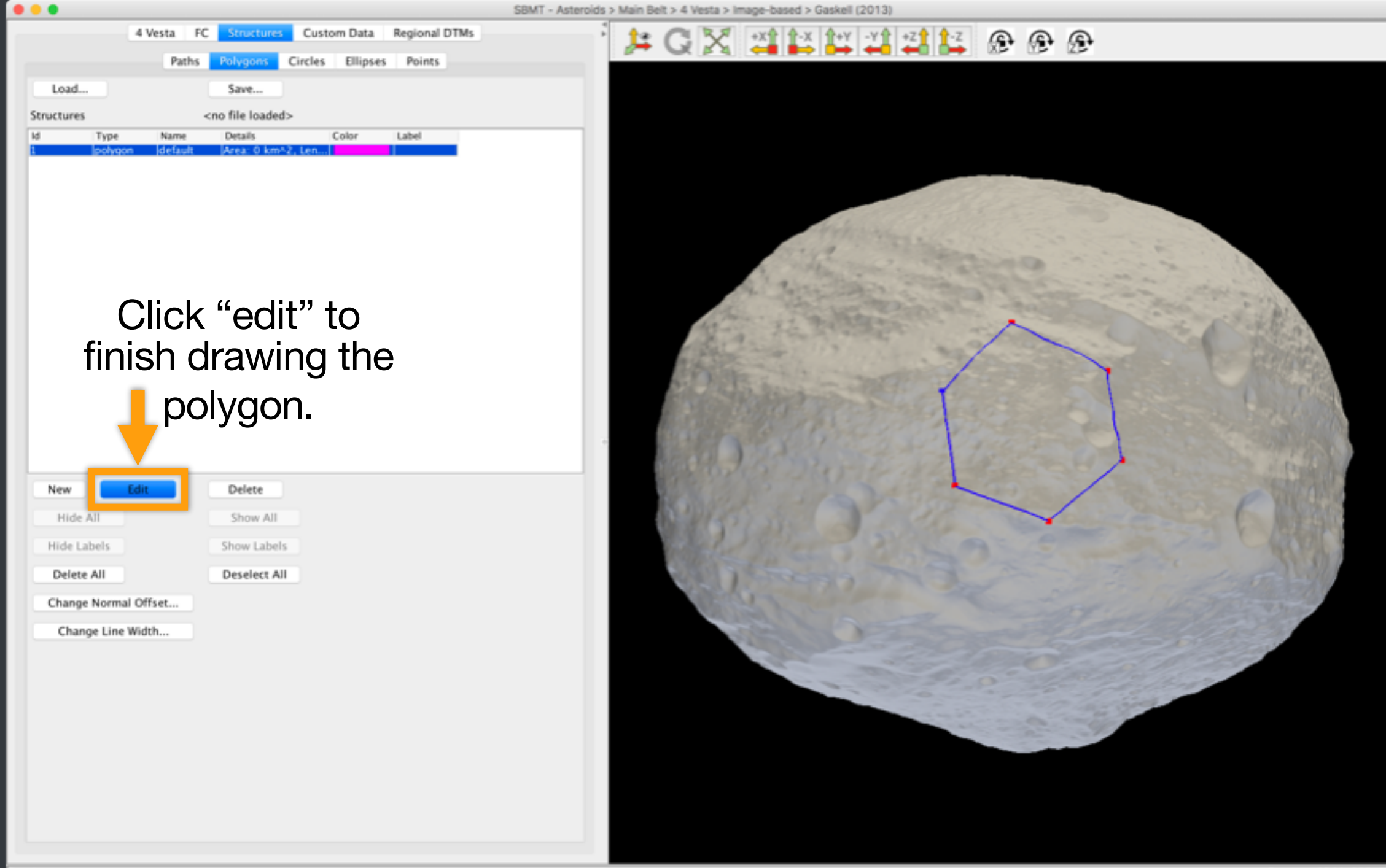

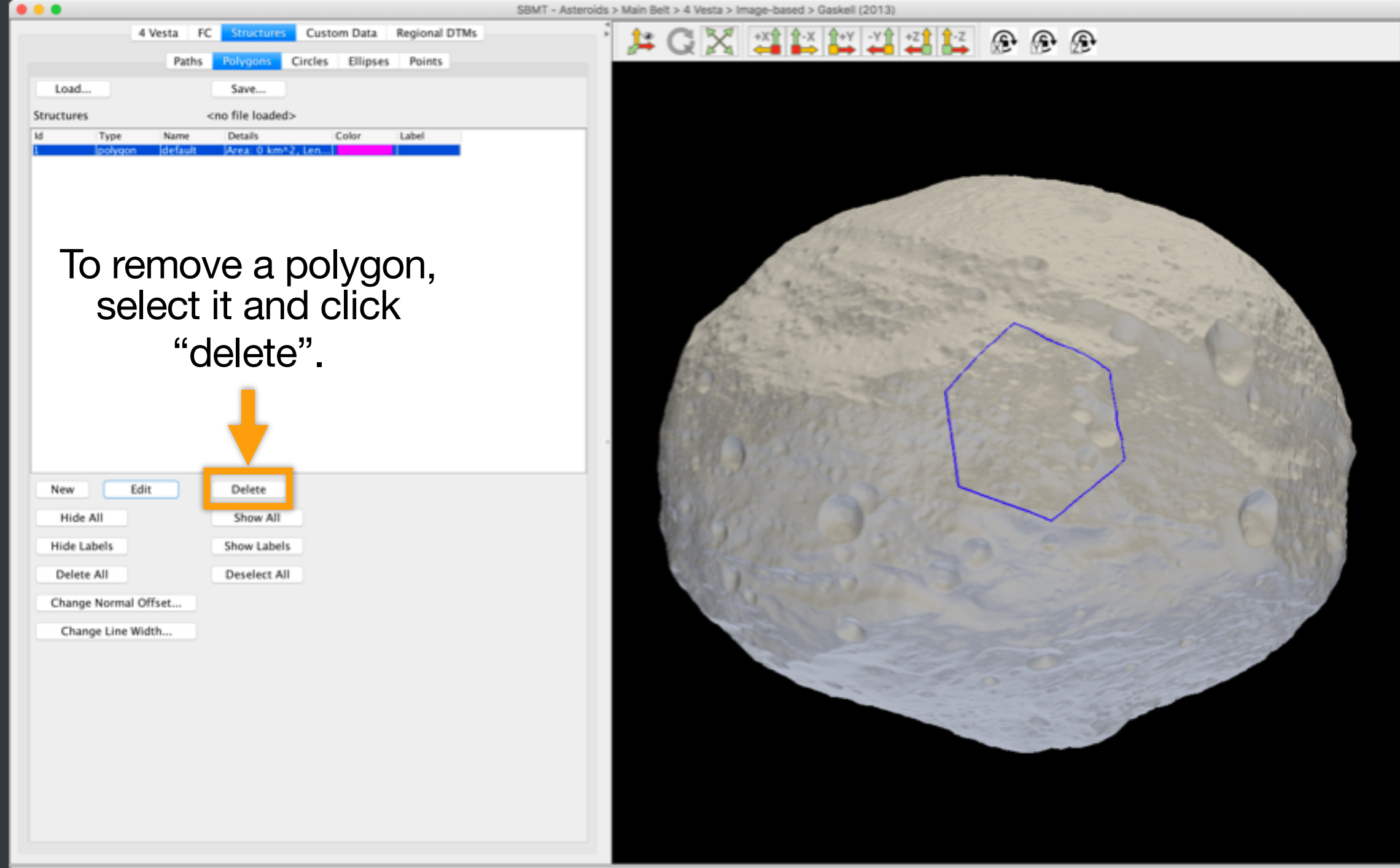

| • • •                                                                      |                        |                                                                                                    |                  |               | SBMT - Aster | oids > Mai | n Belt > 4 W | esta > Im      | age-base     | d > Gaskell  | (2013)           |         |             |                                            |                                                                                                    |               |   |
|----------------------------------------------------------------------------|------------------------|----------------------------------------------------------------------------------------------------|------------------|---------------|--------------|------------|--------------|----------------|--------------|--------------|------------------|---------|-------------|--------------------------------------------|----------------------------------------------------------------------------------------------------|---------------|---|
|                                                                            | 4 Vesta F              | Structures                                                                                                    | Custom Data      | Regional DTMs |              | 1          | G 🕻          | X              | +X↑          | -X           | -Y 🔒 🔹           | Z 1 1-Z | ۲           | Ð                                          | Ð                                                                                                    |               |   |
|                                                                            | Paths                  | Polygons                                                                                                    | Circles Ellipses | Points        |              |            |              |                |              |              |                  |         |             |                                            |                                                                                                    |               |   |
| Load                                                                       |                        | Save                                                                                                    |                  |               |              |            |              |                |              |              |                  |         |             |                                            |                                                                                                    |               |   |
| Structures                                                                 |                        | <no file="" loaded:<="" th=""><th>&gt;</th><th></th><th></th><th></th><th></th><th></th><th></th><th></th><th></th><th></th><th></th><th></th><th></th><th></th><th></th></no> | >                |               |              |            |              |                |              |              |                  |         |             |                                            |                                                                                                    |               |   |
| ld Type                                                                    | : Name<br>gon idefault | Details<br>Area: 0 km*.                                                                                                    | Color            | Label         |              |            |              | Contraction of |              |              | A STATE OF STATE |         |             |                                            |                                                                                                    | at the set    |   |
| New<br>Hide All<br>Hide Labels<br>Delete All<br>Change Norm<br>Change Line | Edit<br>nal Offset     | Delete<br>Show All<br>Show Labels<br>Deselect All                                                                                                    |                  |               |              |            | 2.1          | S. S. J.       | and and and  |              |                  | - and a | 2           | Cha<br>Hide<br>Edit<br>Dele<br>Cen<br>Save | inge Color<br>e<br>: Label Text<br>ete<br>iter in Window (Close Up)<br>iter in Window (Preserve D<br>e plate data inside polygor | istance)<br>n |   |
|                                                                            |                        |                                                                                                    |                  |               |              | F          | Righ<br>mer  | nt c<br>זע י   | clic<br>witl | k or<br>h ac | n th<br>ddit     | e pe    | oly<br>al c | go                                         | n to bringions.                                                                                                    | g up          | a |

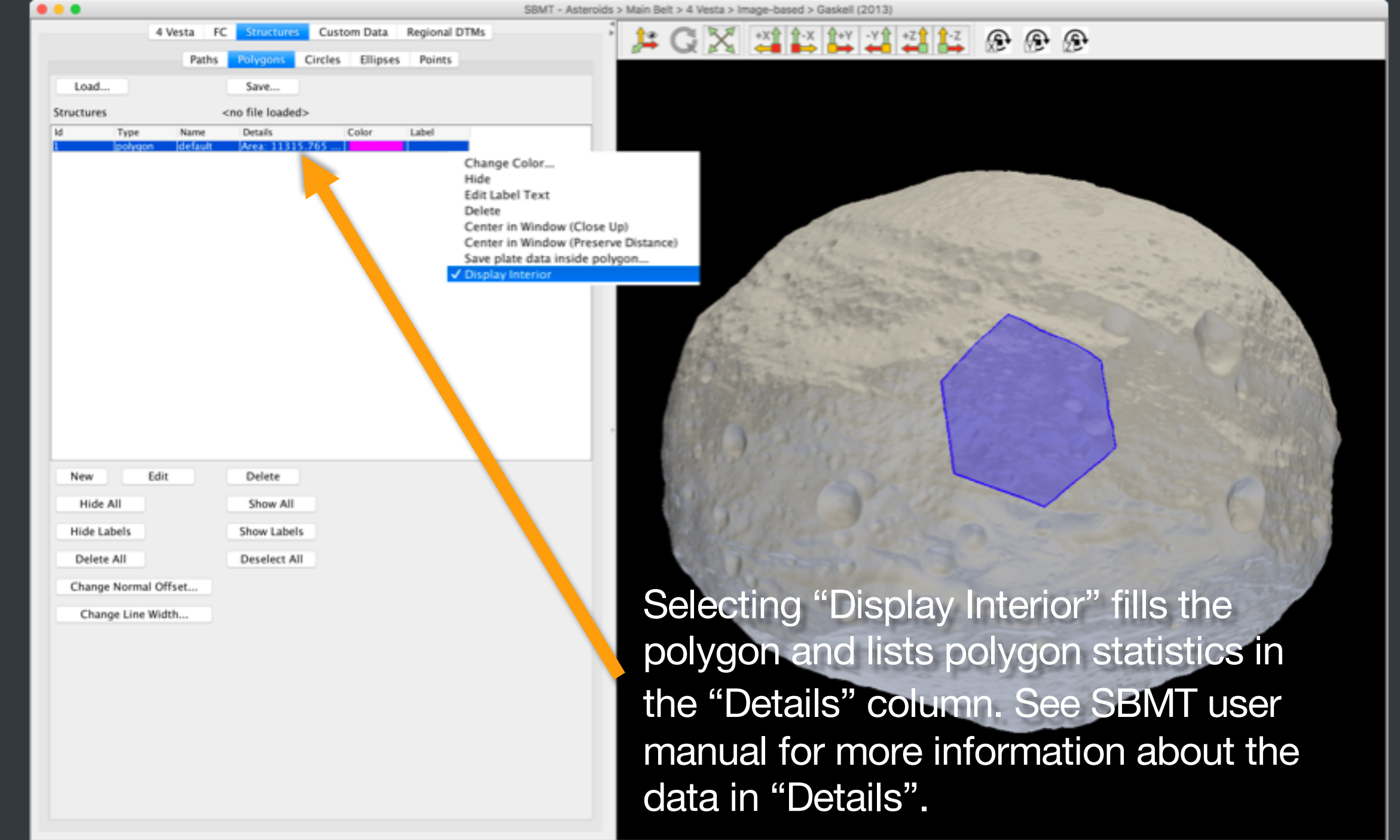

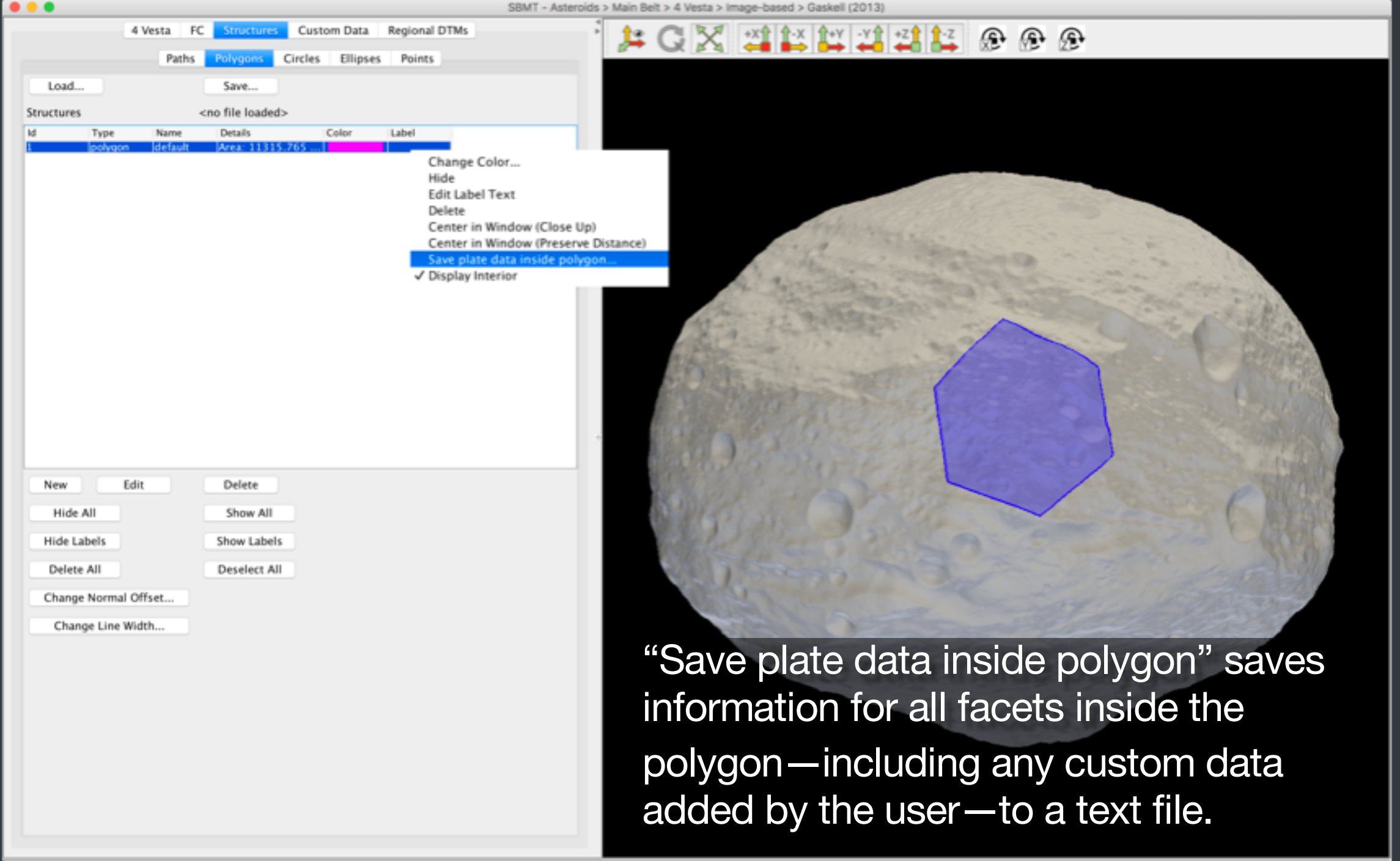

## **Drawing circles**

Note: The shape model is frozen when in "edit" mode. Rotate, zoom, and pan functions do not work. Once "edit" is unselected, the SBMT returns to normal navigation.

- Switch to Structures tab and click on "Circles".
- Press "Edit" to begin drawing a circle.
- Click 3 points to define a circle. After clicking the third one, a circle appears passes through those points.
- Click another 3 locations to draw a second circle, etc.
- Press "Edit" when finished drawing circles.

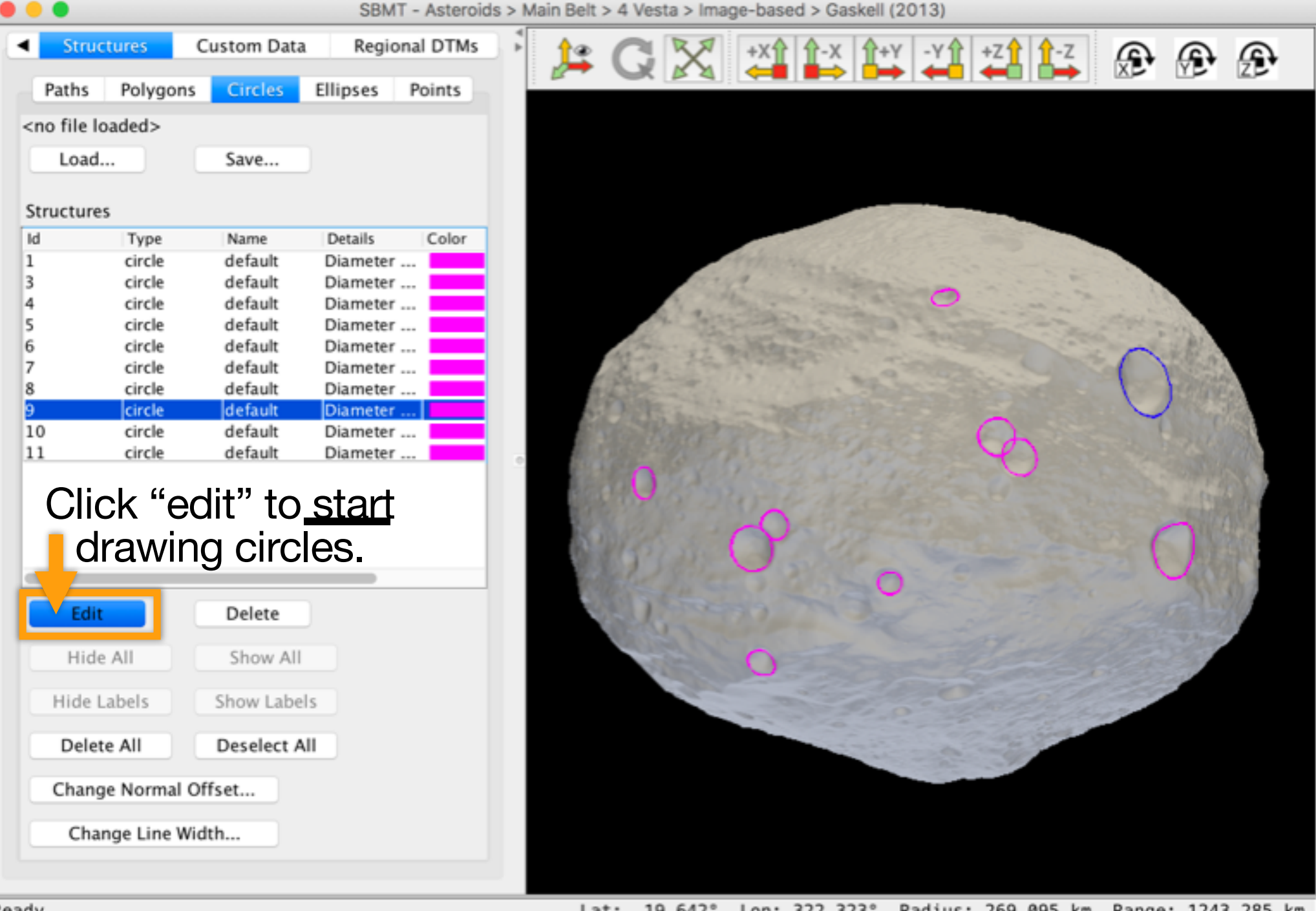

Ready.

Lat: 19.642° Lon: 322.323° Radius: 269.095 km Range: 1243.285 km

| B SBMT -                                               | Asteroids > Main Belt > 4 Ves | ta > Image-based > Gas    | kell (2013)           |             |      |
|--------------------------------------------------------|-------------------------------|---------------------------|-----------------------|-------------|------|
| Structures     Custom Data     Regional                | dtms 🕴 🎥 📿                    | X +x 1-x                  | 1+Y -Y1 +Z1 1-Z       | €           | æ    |
| Paths Polygons Circles Ellipses Po                     | ints                          |                           |                       |             |      |
| <no file="" loaded=""></no>                            |                               |                           |                       |             |      |
| Load Save                                              |                               |                           |                       |             |      |
|                                                        |                               |                           |                       |             |      |
| Structures                                             |                               |                           | Collection and        |             |      |
| ld Type Name Details                                   | Color                         |                           |                       |             |      |
| 1 circle default Diameter                              |                               | and a state of the second |                       |             |      |
| 4 circle default Diameter                              |                               | a shart and a set         | 0                     |             |      |
| 5 circle default Diameter                              |                               | Contraction of the        |                       | the work of |      |
| 6 circle default Diameter                              | 42-1                          | The second second         | and the second second | ( Klin      |      |
| 7 circle default Diameter<br>8 circle default Diameter | Sec.                          | San Ing and and a         |                       | C Dinne     |      |
| 9 circle default Diameter                              | 17 X 20                       |                           |                       |             |      |
| 10 circle default Diameter                             | 10051                         |                           | $\mathbf{c}$          |             |      |
| 11 circle default Diameter                             |                               |                           |                       |             | COM. |
| To romania divela adi                                  |                               |                           | and the later of      |             |      |
| To remove circle, see                                  | CL                            | -0                        |                       |             | 85   |
| it and click "delete"                                  | 5 M 1 1 1                     | $\alpha$                  |                       | 612         | 197  |
| it and oner delete                                     | 2.3.1.1                       | and a series              | 0                     |             |      |
| Edit Delete                                            | 1.2.17.                       |                           | 0                     |             |      |
| Hide All Show All                                      |                               | 0                         |                       |             |      |
| Hide Labels Show Labels                                |                               |                           |                       |             |      |
| Delete All Deselect All                                |                               |                           |                       |             |      |
| Change Normal Offset                                   |                               |                           |                       |             |      |
| Change Line Width                                      |                               |                           |                       |             |      |
|                                                        |                               |                           |                       |             |      |

|                                                                                                    |               |             | SBM      | T - Asteroid | s > Ma | ain Belt | > 4 Vesta | a > Imag | ge-based >   | Gaskell    | (2013)          |          |                  |       |                |         |
|----------------------------------------------------------------------------------------------------|---------------|-------------|----------|--------------|--------|----------|-----------|----------|--------------|------------|-----------------|----------|------------------|-------|----------------|---------|
|                                                                                                    | tructures     | Custom Data | Regio    | nal DTMs     | *      | <u>)</u> | G         | X        | +X1 1-       | X 1+       | Y -Y1           | +Z       | 1-Z              | æ     | æ              | æ       |
| Path                                                                                                    | hs Polygon:   | s Circles   | Ellipses | Points       | -      | 2        |           |          |              |            |                 |          |                  | 0.00  |                | 0802    |
| <no fil<="" td=""><td>le loaded&gt;</td><td></td><td></td><td></td><td></td><td></td><td></td><td></td><td></td><td></td><td></td><td></td><td></td><td></td><td></td><td></td></no> | le loaded>    |             |          |              |        |          |           |          |              |            |                 |          |                  |       |                |         |
| Lo                                                                                                    | oad           | Save        |          |              |        |          |           |          |              |            |                 |          |                  |       |                |         |
| Struct                                                                                                    | ures          |             |          |              |        |          |           |          |              |            | -               |          |                  |       |                |         |
| Id                                                                                                    | Type          | Name        | Details  | Color        |        |          |           |          |              |            |                 |          |                  |       |                |         |
| 1                                                                                                    | circle        | default     | Diameter |              |        |          |           |          | Work Strange |            |                 |          |                  |       |                |         |
| 3                                                                                                    | circle        | default     | Diameter |              |        |          |           | 15.24    | and a        |            | 1               |          |                  |       |                |         |
| 4                                                                                                    | circle        | default     | Diameter |              |        |          |           | 6.00     |              |            | $\circ$         |          |                  |       |                |         |
| 5                                                                                                    | circle        | default     | Diameter |              |        |          | 107       | 100      |              |            |                 |          |                  | 1000  | Ser 1          |         |
| 6                                                                                                    | circle        | default     | Diameter |              |        |          | dia marca | 1229     | to the and   |            |                 |          | 1.2              | 5     | the fill of    |         |
| 7                                                                                                    | circle        | default     | Diameter |              |        |          | all the   |          | Jane -       |            |                 |          |                  |       |                |         |
| 8                                                                                                    | circle        | default     | Diameter |              |        | - 6      |           |          |              | 200        |                 |          |                  | 100   | 125.600        | 10.0    |
| 9                                                                                                    | circle        | default     | Diameter |              |        | 12       |           |          |              |            |                 | ~        |                  | ~     | Contraction of | 1000    |
| 10                                                                                                    | circle        | default     | Diameter |              |        | 618      |           |          |              |            |                 | 62       |                  | -     |                | 100     |
| 11                                                                                                    | circle        | default     | Diameter |              | 0      | 200      |           |          |              |            |                 | Y        | )                |       |                | 1000    |
|                                                                                                    |               |             |          |              |        | S. Frank |           |          |              |            |                 |          |                  |       |                | 1.20    |
|                                                                                                    |               |             |          |              |        |          | 9 Y Y     |          | 15-1-1       | 14.50      |                 |          |                  |       | 1              | 1584    |
|                                                                                                    |               |             |          |              |        | E.C.     |           |          | 1            | 1 December | 1 M 1 1 1 1 1 1 |          | The Party of the |       | - 1068         | 23.00   |
|                                                                                                    |               |             |          |              |        | 8.1      | 11557     | 180      | Cha          | nge Co     | lor             |          |                  |       |                | 6503    |
|                                                                                                    |               |             |          |              |        | 100      | an s      |          | Hide         | 5          |                 |          |                  |       | - 203          |         |
|                                                                                                    |               |             |          |              |        |          | 1050      |          | Edit         | Label 1    | ext             |          |                  |       | 1000           | 8.00 6  |
| E                                                                                                    | Edit          | Delete      |          |              |        |          | SU.       |          | Dele         | to         |                 |          |                  |       | 2 8.5)         |         |
|                                                                                                    |               |             |          |              |        |          | 1.44      |          | Con          | ter in M   | (in days)       | Class    | (m)              |       | Real Property  |         |
| H                                                                                                    | Hide All      | Show All    |          |              |        |          | 100       |          | Cen          | ter in w   | indow           | Close U  | (p)              |       |                |         |
|                                                                                                    |               |             |          |              |        |          |           |          | Cen          | ter in W   | /indow          | (Preserv | e Distar         | ice)  |                |         |
| Hic                                                                                                    | de Labels     | Show Labels | s        |              |        |          |           | -        | Save         | e plate (  | data ins        | ide poly | gon              |       |                |         |
| D                                                                                                    | elete All     | Deselect Al | I.       |              |        |          |           |          |              | 1 - 2      | -               |          |                  |       |                |         |
| Ch                                                                                                    | ange Normal ( | Offset      |          |              |        |          |           |          |              |            |                 |          |                  |       |                |         |
|                                                                                                    | _             |             |          |              |        | RIC      | int c     | lick     | con a        | CIr        | cle t           | o br     | ina              | up    | a m            | enu     |
| 0                                                                                                    | Change Line W | idth        |          |              |        |          |           |          |              |            |                 |          |                  |       |                |         |
|                                                                                                    |               |             |          |              |        | wit      | h ac      | diti     | onal         | onti       | ons             |          |                  |       |                |         |
|                                                                                                    |               |             |          |              |        |          |           |          |              | opti       |                 |          |                  |       |                |         |
| circle,                                                                                                    | Id = 8, Dia   | meter = 19. | 66391549 | 4451565 k    | m      | La       | t: -5.    | 047°     | Lon: 249     | .002°      | Radius          | : 282.4  | 408 km           | Range | : 1243         | .285 km |

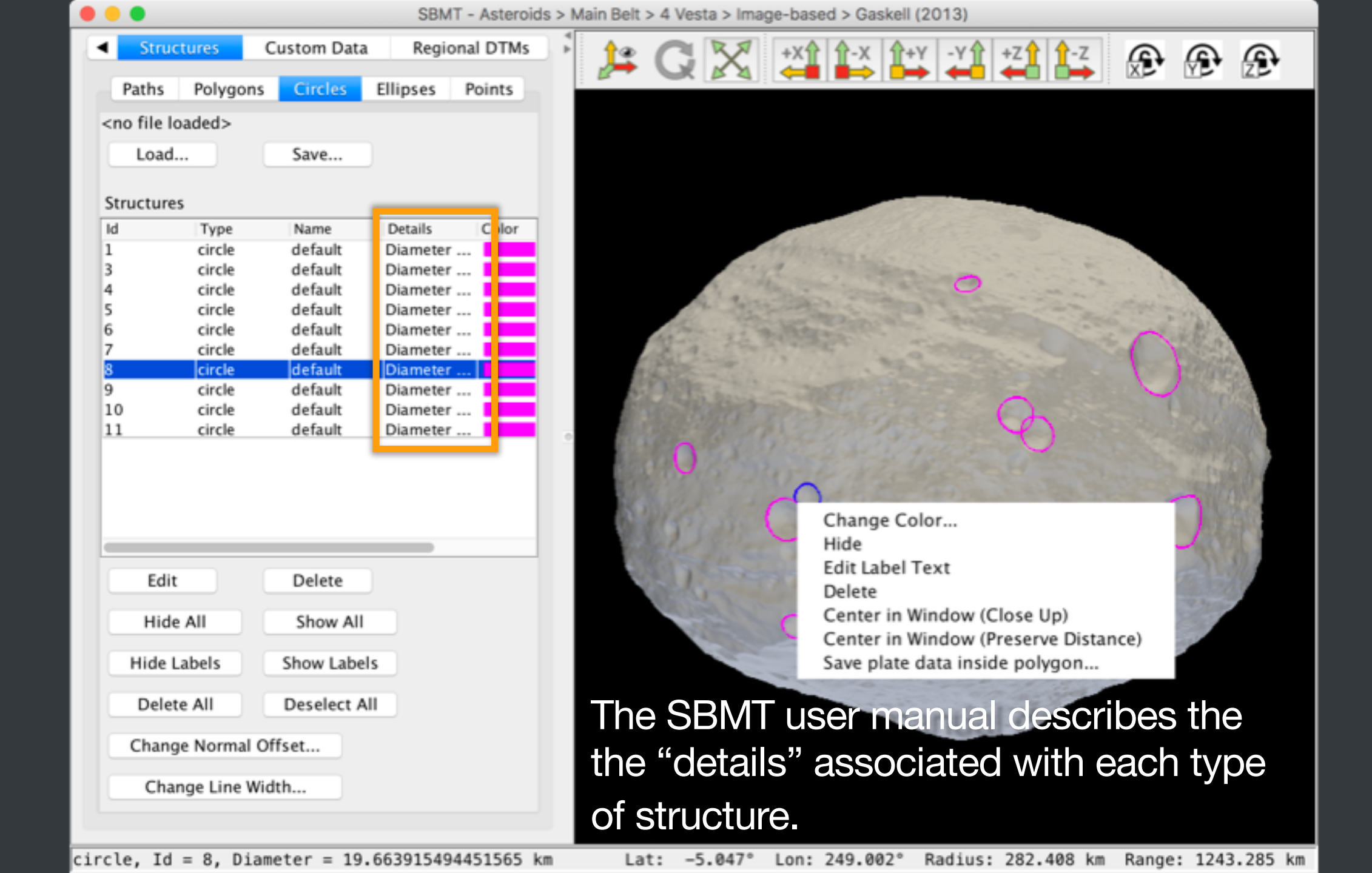

## Change size and position of circles

- Click "Edit" to enter editing mode.
- Position the cursor over a circle. The cursor will change to a hand shape.
- To move a circle: left-click on the circle and drag the circle to the desired location.
- To change a circle's size: left-click on the circle, hold down the shift or control key, and drag the boundary.

# Drawing ellipses

Note: The shape model is frozen when in "edit" mode. Rotate, zoom, and pan functions do not work. Once "edit" is unselected, the SBMT returns to normal navigation.

- Switch to Structures tab and click on "Ellipses".
- Press "Edit" to begin drawing a circle.
- Click 3 times: two points along the semi-major axis and a third to set the semi-minor axis.
- Click another 3 points to draw a second ellipse, etc.
- Press "Edit" again when finished drawing ellipses.

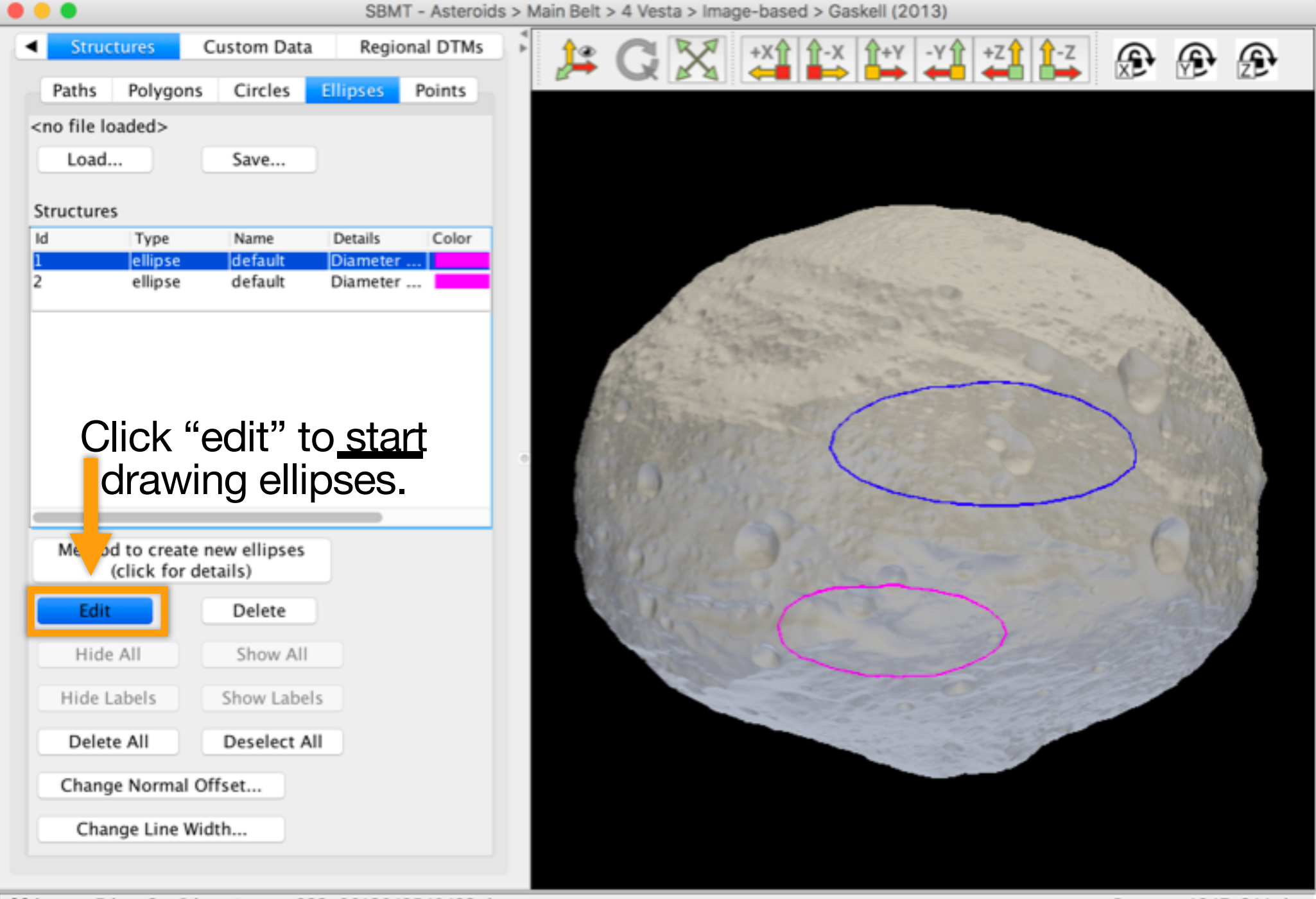

ellipse, Id = 3, Diameter = 233.8613842549423 km

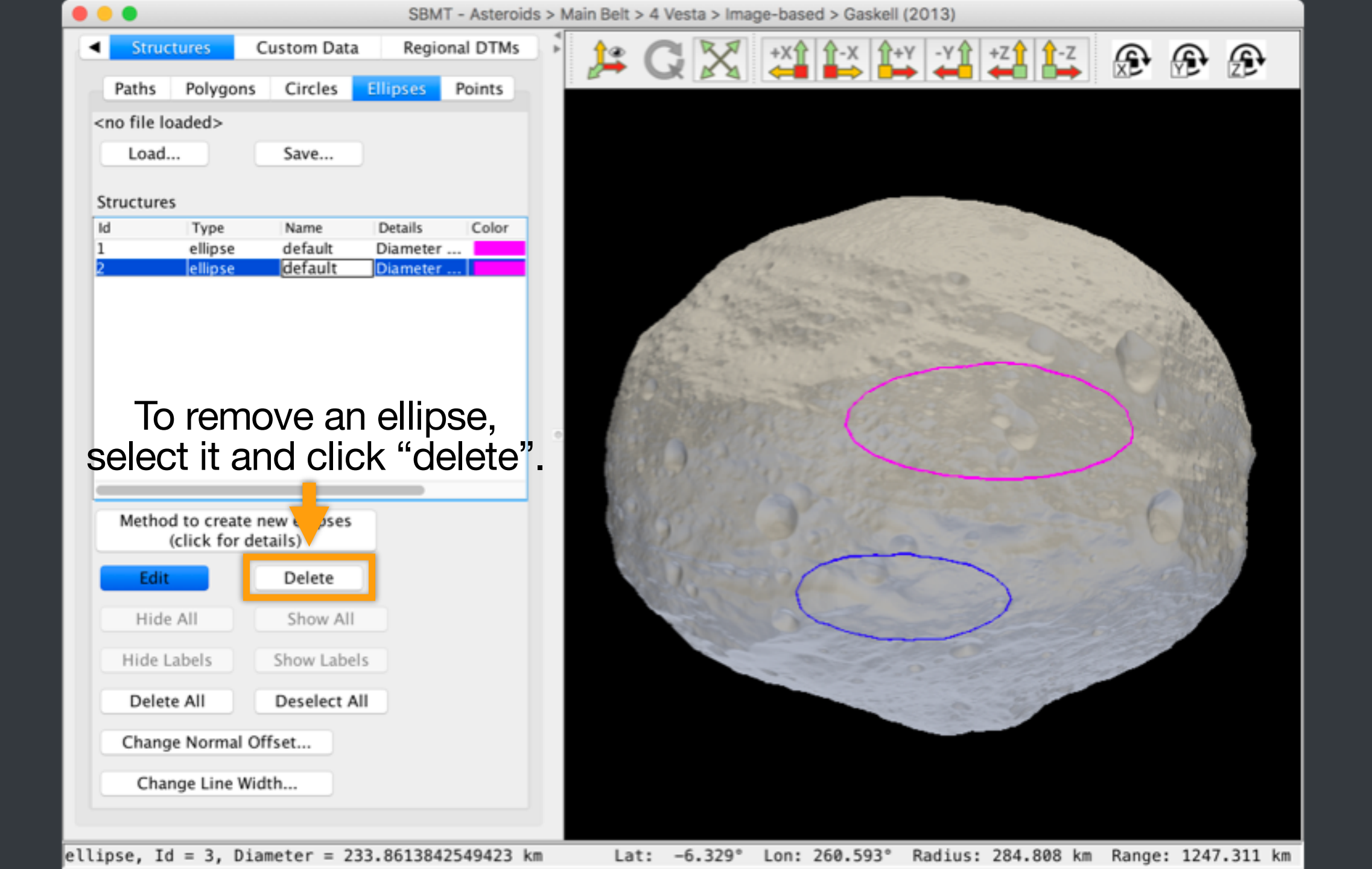

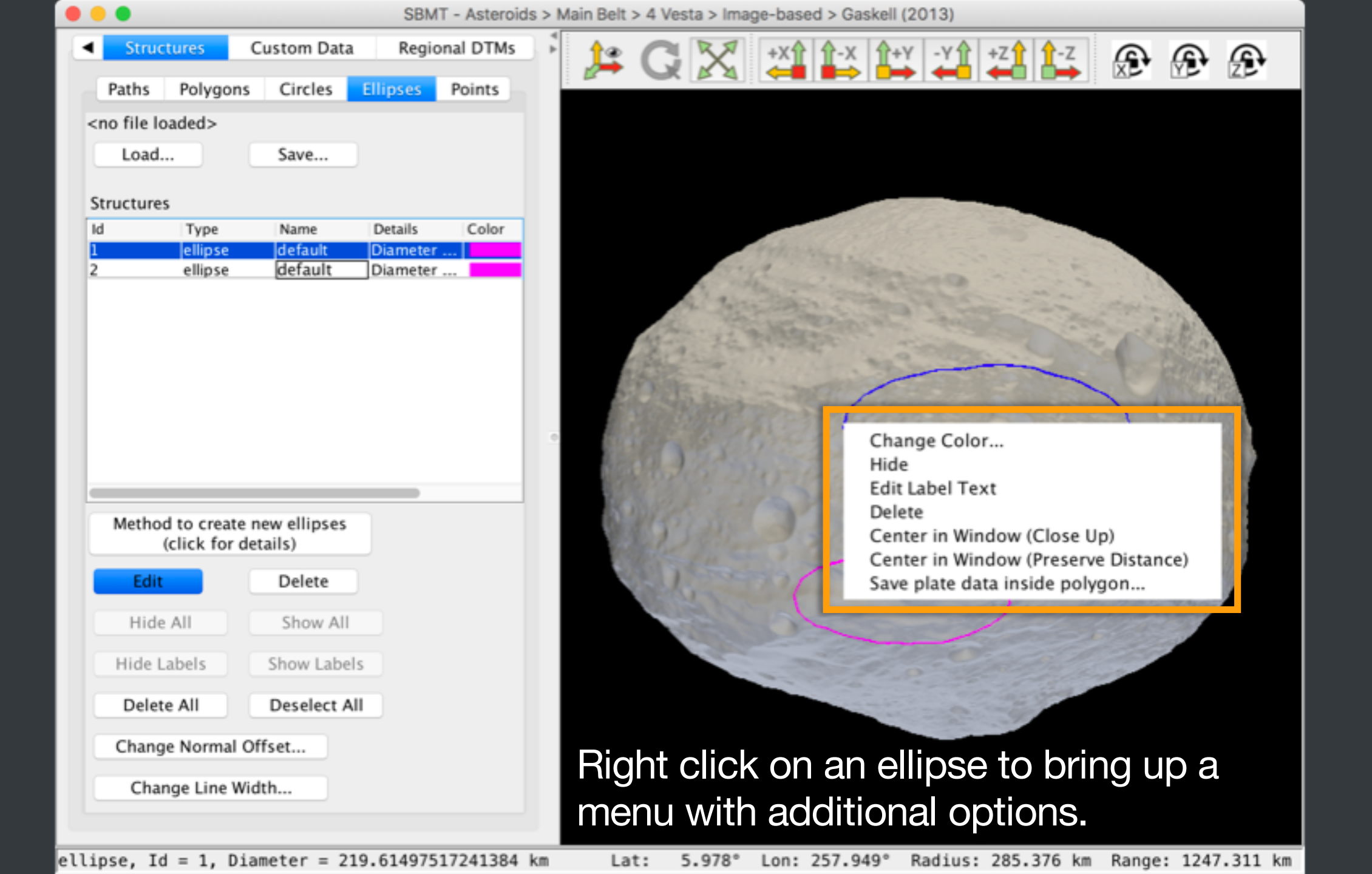

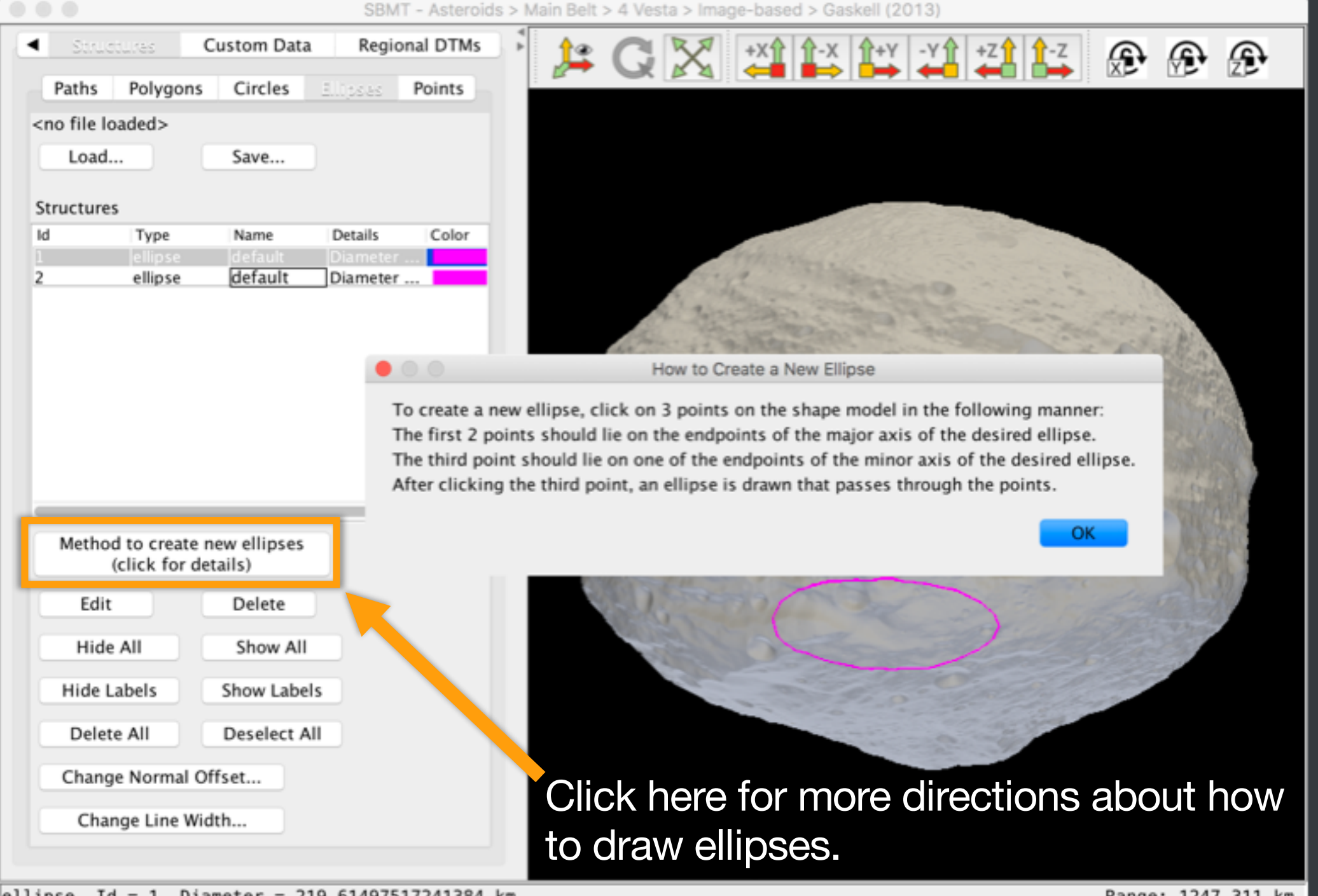

ellipse, Id = 1, Diameter = 219.61497517241384 km

# Change ellipse properties (part 1)

- Click "Edit" to enter editing mode.
- Position the cursor over an ellipse. The cursor will change into a hand shape.
- To move an ellipse: left-click on the ellipse and drag it to the desired location.
- To change an ellipse's size: left-click on the ellipse, hold down shift or control, and drag the boundary.

# Change ellipse properties (part 2)

- To change the flattening of an ellipse (ratio of semimajor to semi-minor axes): hold down the "z" or "/" keys, left-click on the ellipse, and drag the ellipse boundary.
- To change an ellipse's size: hold down the shift button, left-click on the ellipse, and drag the boundary.

# Drawing points

Note: The shape model is frozen when in "edit" mode. Rotate, zoom, and pan functions do not work. Once "edit" is unselected, the SBMT returns to normal navigation.

- Switch to Structures tab and click on "Points".
- Press "Edit" to begin drawing points.
- Each time you left-click on the shape model, a point appears at that location.
- Press "Edit" again when finished drawing points.

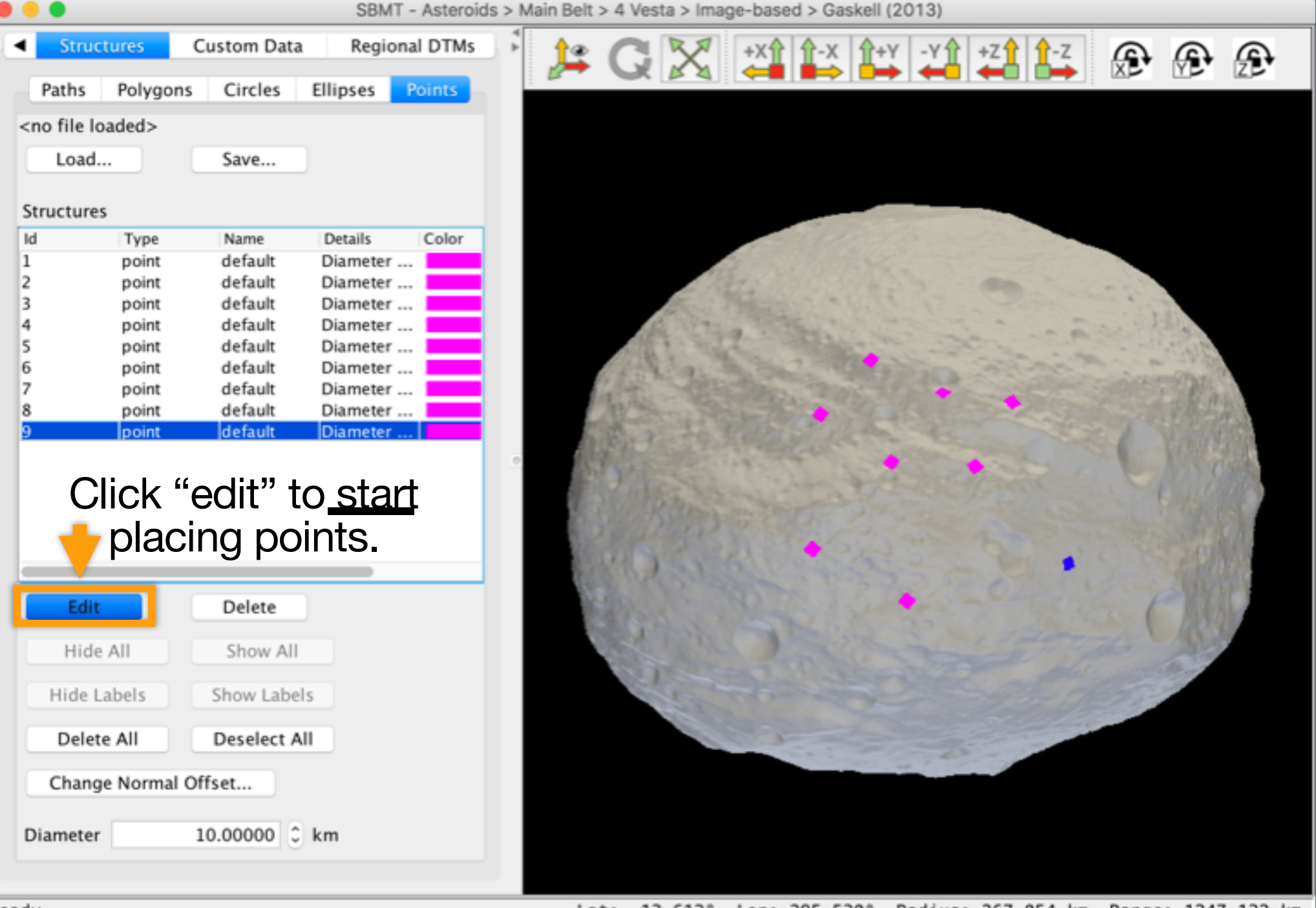

Ready.

Lat: 13.612° Lon: 295.530° Radius: 267.054 km Range: 1247.132 km

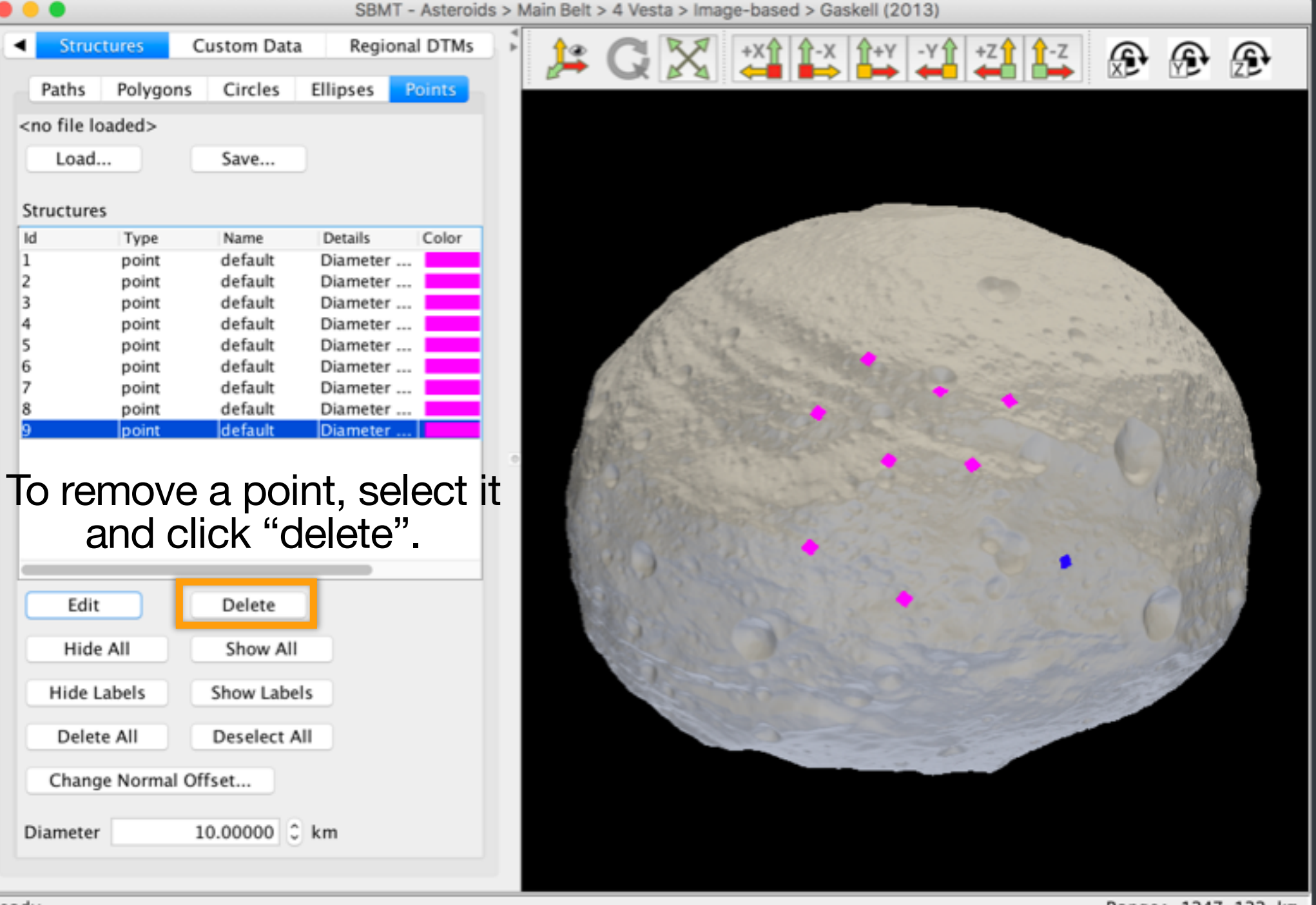

Ready.

Range: 1247.132 km

| •••                                                                                                    |                 |                    | SBMT - As     | steroids > N | lain Belt | > 4 Vesta > In | nage-based     | > Gaskell (            | (2013)                                                                                                    |                                                     |                      |                |          |
|----------------------------------------------------------------------------------------------------|-----------------|--------------------|---------------|--------------|-----------|----------------|----------------|------------------------|----------------------------------------------------------------------------------------------------|-----------------------------------------------------|----------------------|----------------|----------|
| Stru                                                                                                    | uctures         | Custom Data        | Regional D    | TMs +        | 13        | GX             | +X             | <u>^-</u> × <u>↑</u> + | Y -Y↑                                                                                                    | +Z1 1-Z                                             | æ                    | æ              | Ð        |
| Paths                                                                                                    | Polygo          | ns Circles         | Ellipses Poir | its          |           |                |                |                        |                                                                                                    |                                                     |                      |                | _        |
| <no file<="" td=""><td>loaded&gt;</td><td></td><td></td><td></td><td></td><td></td><td></td><td></td><td></td><td></td><td></td><td></td><td></td></no> | loaded>         |                    |               |              |           |                |                |                        |                                                                                                    |                                                     |                      |                |          |
| Load                                                                                                    | d               | Save               |               |              |           |                |                |                        |                                                                                                    |                                                     |                      |                |          |
|                                                                                                    |                 |                    |               |              |           |                |                |                        |                                                                                                    |                                                     |                      |                |          |
| Structur                                                                                                    | res             |                    |               | _            |           |                |                | 19 11 11 11            | and the second second s | Constant of the                                     |                      |                |          |
| Id                                                                                                    | Type            | Name               | Details Co    | olor         |           |                |                |                        |                                                                                                    | 532                                                 |                      |                |          |
| 1                                                                                                    | point           | default            | Diameter      |              |           |                | and the second |                        |                                                                                                    |                                                     |                      |                |          |
| 2                                                                                                    | point           | default            | Diameter      |              |           |                | Sta 1.9        |                        |                                                                                                    |                                                     |                      |                |          |
| 3                                                                                                    | point           | default            | Diameter      |              |           | the            |                | C. Martin              |                                                                                                    |                                                     |                      | 2.             |          |
| 4                                                                                                    | point           | default            | Diameter      |              |           | And The        | 10             | 1000                   |                                                                                                    |                                                     |                      | Sec.           |          |
| 5                                                                                                    | point           | default            | Diameter      |              |           | 1000 100       | and the second | Station -              |                                                                                                    |                                                     | 5                    | Chilly.        |          |
| 6                                                                                                    | point           | default            | Diameter      |              |           | april and      |                | and the second         |                                                                                                    |                                                     |                      | marth          | <b>\</b> |
| 7                                                                                                    | point           | default            | Diameter      |              |           | 1 1            |                |                        |                                                                                                    |                                                     |                      |                |          |
| 8                                                                                                    | point           | default            | Diameter      |              | - 1       |                |                |                        |                                                                                                    | E.L.S.                                              |                      |                | 1.1      |
| 9                                                                                                    | point           | default            | Diameter      |              | - 8       | Ren and        |                |                        |                                                                                                    |                                                     |                      |                | 535      |
| Ed                                                                                                    | it .            | Delete<br>Show All |               |              |           |                |                |                        | Chang<br>Hide<br>Edit La<br>Delete<br>Cente<br>Cente                                                                                                    | ge Color<br>abel Text<br>r in Window<br>r in Window | (Close U<br>(Preserv | p)<br>e Distar | nce)     |
| HIC                                                                                                    | JE AII          | Show All           |               |              |           |                |                |                        |                                                                                                    |                                                     |                      | 10.7           |          |
| Hide                                                                                                    | Labels          | Show Labels        | 5             |              |           | 5              |                |                        |                                                                                                    |                                                     | 22-                  |                |          |
| Dele                                                                                                    | ete All         | Deselect Al        |               |              |           |                | Seal State     |                        |                                                                                                    |                                                     |                      |                |          |
| Chan<br>Diamete                                                                                                    | nge Norma<br>er | Offset             | km            |              | Ric       | ht clic        | k on           | a poi                  | int to                                                                                                    | bring                                               | up a                 | a m            | enu      |
|                                                                                                    |                 |                    |               |              | WIL       | nauu           | liona          | Γορι                   | ONS.                                                                                                    |                                                     |                      |                |          |
| boint, Id                                                                                                    | = 6, Dia        | ameter = 10.0      | km            |              | La        | t: 17.823      | Lon: 2         | 62.575°                | Radius:                                                                                                    | 274.903 km                                          | Range                | : 1247         | .132 km  |

#### This SBMT tutorial explains how to:

- Draw paths, polygons, circles, ellipses, and points on shape models
- Add names and labels to structures
- Save and load structures files
- Change display properties of structures

#### Names and labels overview

- Names and labels work the same for all five types of structures.
- Users can add, edit, or delete the name of a structure.
- Users can add, edit, delete, and hide labels.

# Adding and editing names

- Expand the control panel, if needed, to see the "name" column of the structures panel.
- Double click the name cell next to the structure you wish to name.
- Type in the desired name (e.g., the name of a crater).
- To edit or delete the name, double click the name cell once more.

|                        |                      |               |             |          | SB                    | MT - Asteroids : | > Main Be | elt > 4 Vesta | a > Image- | -based > Ga | askell (2013) |                                       |        |            |        |                                         |         |          |          |
|------------------------|----------------------|---------------|-------------|----------|-----------------------|------------------|-----------|---------------|------------|-------------|---------------|---------------------------------------|--------|------------|--------|-----------------------------------------|---------|----------|----------|
|                        | 4 Vesta FC           | Structures    | Custom D    | ata Reg  | ional DTMs            |                  | 14        | Q >           | X +X       | 1 1-x       | Î+¥ -¥Î       | +Z↑ ↑-Z                               | ۲      | ۲          | æ      |                                         |         |          |          |
|                        | Paths                | Polygons      | Circles El  | ipses P  | oints                 |                  |           |               |            |             |               |                                       |        |            |        |                                         |         |          |          |
| Load                   |                      | Save          |             |          |                       |                  |           |               |            |             |               |                                       |        |            |        |                                         |         |          |          |
| Structures             | _                    | Users/dalyrt1 | Dropbox (AP | -SPC)/Ve | sta-Tutorials-Circle- | Craters          |           |               |            |             |               |                                       |        |            |        |                                         |         |          |          |
| ld Type                | Name                 | etails        | Color L     | abel     |                       |                  |           |               |            |             |               |                                       |        |            |        |                                         |         |          |          |
| 30 circle<br>31 circle | Crater 1<br>Crater 2 | lameter       |             |          |                       |                  |           |               |            |             |               |                                       |        |            |        |                                         |         |          |          |
| 32 circle              | Crater 3             | iameter       |             |          |                       |                  |           |               |            |             |               |                                       |        |            |        |                                         |         |          |          |
| 33 circle<br>34 circle | default              | lameter       |             |          |                       |                  |           |               |            |             |               |                                       | and an | -          |        |                                         |         |          |          |
| 35 circle              | default              | l iameter     |             |          |                       |                  |           |               |            |             |               | 1 1 - 1 - 1 - 1 - 1 - 1 - 1 - 1 - 1 - |        |            | -      |                                         |         |          |          |
| 36 circle<br>37 circle | default              | lameter       |             |          |                       |                  |           |               |            |             | and a second  |                                       |        |            | $\sim$ | -                                       |         |          |          |
| 38 circle              | default              | lameter       |             |          |                       |                  |           |               |            |             | 1000          |                                       |        |            |        |                                         |         |          |          |
| 39 circle              | default              | lameter       |             |          |                       |                  |           |               |            | 1000        |               |                                       |        | $\bigcirc$ |        | ~~~~~~~~~~~~~~~~~~~~~~~~~~~~~~~~~~~~~~~ | 1.1     |          |          |
| 41 circle              | default              | lameter       |             |          |                       |                  |           |               |            | 2 James     |               | 1                                     | -      |            |        | -                                       | dias -  |          |          |
| 42 circle              | default              | iameter       |             |          |                       |                  |           |               | 120        |             |               | Carlos and                            |        |            |        | 1.00                                    |         | 22.      |          |
| 44 circle              | default              | iameter       |             |          |                       |                  |           |               | 9-1-5      | 3.6         | 1.1.1.1       |                                       | -      |            |        | A starting                              | 0       | KEF 2    |          |
| 45 circle              | default              | iameter       |             |          |                       |                  |           | 13            | 2022       |             |               |                                       | 0      |            |        | 1                                       |         | Sec. and |          |
| 46 circle              | default              | iameter       |             |          |                       |                  |           | 2.80          |            |             | -             |                                       |        |            | 0      |                                         |         | STARE &  | <b>۱</b> |
| 48 circle              | default              | lameter       |             |          |                       |                  |           | 220           | and the    |             |               |                                       |        |            | 0      |                                         | ~       |          |          |
| 50 circle              | default              | iameter       |             |          |                       |                  |           |               |            |             |               |                                       |        |            | 0      | -                                       | · · ·   | 30140    |          |
| 51 circle              | default              | ameter        |             |          |                       |                  |           | BU CA         | ~          |             |               |                                       |        |            | J      |                                         | and the |          | 27/14    |
| 52 circle              | default              | iameter       |             |          |                       |                  |           | 1200          | 12         |             |               |                                       |        |            | 0      |                                         |         |          | 10.0     |
|                        | Edit                 | Delete        |             |          |                       |                  |           | 1927          | 9          |             |               |                                       |        |            | ~      |                                         |         | S. Stal  | 24       |
| Hide All               | 1                    | Show All      |             |          |                       |                  |           | Kop           | C.F.       |             | N             |                                       |        |            |        |                                         | 6       | 74-9     | 13       |
|                        | م مانات بم           |               |             |          |                       |                  |           |               | 934        |             |               | 8201                                  | 2      | 0          | )      |                                         |         |          | 19       |
|                        | eaitr                | lame          | s ne        | re.      |                       |                  |           | Call .        |            |             | 1             | and a                                 | 9      |            |        |                                         |         |          | 10       |
| Change Norm            | al Offset            |               |             |          |                       |                  |           | 1000          | 10         |             | 0             | $\cup$                                |        |            |        |                                         |         | 2        | 07       |
|                        |                      |               |             |          |                       |                  |           |               | 1003       |             |               |                                       |        |            | 0      |                                         |         |          | r        |
| Change Lin             | e Width              |               |             |          |                       |                  |           |               | -          |             | 0             |                                       |        |            | Part   |                                         |         | 1        |          |
|                        |                      |               |             |          |                       |                  |           |               | 100        |             | U.            |                                       |        | -          | S      | C                                       |         |          |          |
|                        |                      |               |             |          |                       |                  |           |               | -          | - 19        |               |                                       |        | 0          | 1      |                                         | 26      | 7        |          |
|                        |                      |               |             |          |                       |                  |           |               |            |             | -             |                                       | 0      |            | , 0    |                                         | 15      |          |          |
|                        |                      |               |             |          |                       |                  |           |               |            |             |               |                                       |        | - 07       |        | and and                                 |         |          |          |
|                        |                      |               |             |          |                       |                  |           |               |            |             |               | 14-14                                 |        |            |        |                                         |         |          |          |
|                        |                      |               |             |          |                       |                  |           |               |            |             |               |                                       |        |            |        |                                         |         |          |          |
|                        |                      |               |             |          |                       |                  |           |               |            |             |               |                                       |        | -          |        |                                         |         |          |          |
|                        |                      |               |             |          |                       |                  |           |               |            |             |               |                                       |        |            |        |                                         |         |          |          |
|                        |                      |               |             |          |                       |                  |           |               |            |             |               |                                       |        |            |        |                                         |         |          |          |
|                        |                      |               |             |          |                       | _                |           |               |            |             |               |                                       |        |            |        |                                         |         |          |          |

Range: 1231.085 km

# Adding and editing labels

- Expand the control panel, if needed, to see the "label" column of the structures panel.
- Double click the label cell next to the structure you wish to annotate.
- Type the label (e.g., description of a crater).
- Edit the text at will.

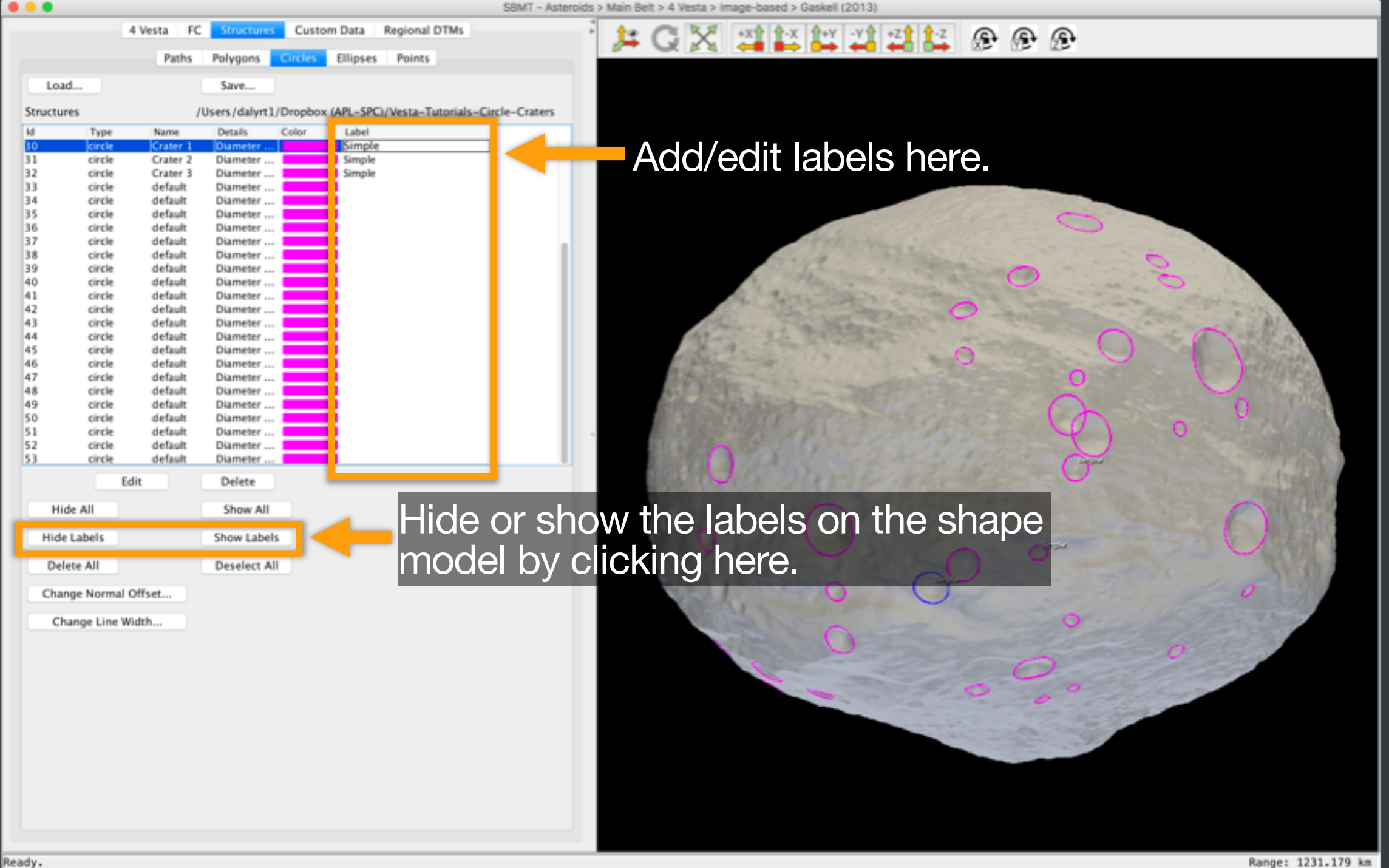

#### This SBMT tutorial explains how to:

- Draw paths, polygons, circles, ellipses, and points on shape models
- Add names and labels to structures
- Save and load structures files
- Change display properties of structures

#### Saving a structures file

- Click "Save" near the top of the structures tab. A new window will open.
- Choose the directory where you want to save the file.
- Give the file a useful name.
- Click "Save". The window will close.

Note: You must save each type of structure separately. Paths and polygons are saved as XML files. Circles, ellipses, and points are saved as tab-separated text files. See the SBMT User Manual at http://sbmt.jhuapl.edu/docs/Manual.pdf for additional information about the saved structures files.

| 0.0.0   |              |                      |                        |             |                | 1                | SBMT - Asteroids | s > Main Belt | > 4 Vesta > I | mage-based >                | Gaskell (2013   | 1)       |         |     |                                                                                                    |                       |     |
|---------|--------------|----------------------|------------------------|-------------|----------------|------------------|------------------|---------------|---------------|-----------------------------|-----------------|----------|---------|-----|----------------------------------------------------------------------------------------------------|-----------------------|-----|
|         |              | 4 Vesta FC           | Situaturer<br>Bolupper | Custom I    | Data Region    | DTMs             | i                | : 🛵 (         | QX            | +X1 1-X                     | Î+Y -Y          | +Z 1 1-Z | ۲       | Ð   | Ð                                                                                                    |                       |     |
|         |              | Paulos               | Polygons               |             | ingrees Form   |                  |                  |               |               |                             |                 |          |         |     |                                                                                                    |                       |     |
| Los     | ad           |                      | Save                   |             |                |                  |                  |               |               |                             |                 |          |         |     |                                                                                                    |                       |     |
| Structu | ures         |                      | /Users/dalyrt1         | /Dropbox (A | PL-SPC)/Vesta- | Tutorials-Circle | e-Craters        |               |               |                             |                 |          |         |     |                                                                                                    |                       |     |
| Id      | Type         | Name                 | Details                | Color       | Label          |                  |                  |               |               | Se                          | lect File       |          | _       |     |                                                                                                    |                       |     |
| 30      | circle       | Crater 1             | Diameter               |             | Simple         |                  |                  | -             |               |                             |                 |          |         |     |                                                                                                    |                       |     |
| 31      | circle       | Crater 2<br>Crater 3 | Diameter               |             | Simple         |                  |                  |               | Save As: Ves  | sta-Tutorials-C             | Circle-Craters  | ×        |         |     |                                                                                                    |                       |     |
| 33      | circle       | default              | Diameter               |             |                |                  |                  | _             | Tags:         |                             |                 |          |         | -   |                                                                                                    |                       |     |
| 34      | circle       | default              | Diameter               |             |                |                  |                  | _             |               |                             |                 | -        |         |     | Sec. No. of Sec.                                                                                                    |                       |     |
| 35      | circle       | default              | Diameter               | _           |                |                  |                  | _             | Where:        | Desktop                     |                 |          |         |     | 0                                                                                                    |                       |     |
| 37      | circle       | default              | Diameter               |             |                |                  |                  | _             |               |                             |                 |          |         |     | and the second second se |                       |     |
| 38      | circle       | default              | Diameter               |             |                |                  |                  | _             |               |                             |                 | Cancel S | ave     |     | 0                                                                                                    |                       |     |
| 39      | circle       | default              | Diameter               |             |                |                  |                  |               |               |                             |                 |          |         | 0   | 100 C                                                                                                    | 1.1.2                 |     |
| 41      | circle       | default              | Diameter               |             |                |                  |                  |               |               | 10000                       |                 |          |         |     | and the second second                                                                                                    | and the same          |     |
| 42      | circle       | default              | Diameter               |             |                |                  |                  |               |               | 2                           |                 | -        | $\circ$ |     |                                                                                                    |                       |     |
| 43      | circle       | default              | Diameter               |             |                |                  |                  |               | 1.2           |                             |                 |          |         |     | 0                                                                                                    | and the second second |     |
| 45      | circle       | default              | Diameter               |             |                |                  |                  |               | 26.7          | A. they                     | Sec. and        |          | 0       |     |                                                                                                    | and the second second |     |
| 46      | circle       | default              | Diameter               |             |                |                  |                  |               | all they      |                             |                 |          | 0       |     |                                                                                                    | and all the second    |     |
| 47      | circle       | default              | Diameter               |             |                |                  |                  |               | APR DA        |                             |                 |          |         |     | 0                                                                                                    |                       |     |
| 49      | circle       | default              | Diameter               |             |                |                  |                  |               | 2 and the     | 10 Teris                    |                 |          |         |     | $\bigcirc$                                                                                                    | 0 08                  | A   |
| 50      | circle       | default              | Diameter               |             |                |                  |                  |               |               |                             |                 |          |         |     | 0                                                                                                    | a Palata              |     |
| 51      | circle       | default              | Diameter               |             |                |                  |                  |               |               |                             |                 |          |         |     | 41 0                                                                                                    |                       | 100 |
| 53      | circle       | default              | Diameter               |             |                |                  |                  |               |               | 17584                       |                 |          |         |     | X                                                                                                    |                       | 1   |
|         |              | Edit                 | Delete                 |             |                |                  |                  |               |               | 108 2                       |                 |          |         |     |                                                                                                    | and the second        |     |
| н       | ide All      |                      | Show All               |             |                |                  |                  |               |               |                             | N               |          |         |     |                                                                                                    | O                     | 4   |
| Hid     | e Labels     |                      | Show Labels            |             |                |                  |                  |               | 0             |                             | 0               |          | ~       | -   |                                                                                                    |                       |     |
| De      | lete All     |                      | Deselect Al            |             |                |                  |                  |               | Ciles S       | 1 m                         |                 | 0        | 0       | -   | ATT AND                                                                                                    |                       | 1   |
| Cha     | inge Normal  | Offset               |                        |             |                |                  |                  |               | 1             | 10 miles                    | 0               | 0        |         |     | - 5 FT 15165                                                                                                    | 0                     |     |
| C       | hange Line \ | Width                |                        |             |                |                  |                  |               | 100           |                             | 0               |          |         |     | 0                                                                                                    | and the second        |     |
|         |              |                      |                        |             |                |                  |                  |               |               | The Real Property lies, no. | 0               |          |         |     | 0                                                                                                    |                       |     |
|         |              |                      |                        |             |                |                  |                  |               |               | 5 m                         |                 |          |         | 6   | 2 - Carlos                                                                                                    | 100                   |     |
|         |              |                      |                        |             |                |                  |                  |               |               |                             | -               |          | 0       |     | 0                                                                                                    |                       |     |
|         |              |                      |                        |             |                |                  |                  |               |               |                             |                 |          |         | 6   | - Part and                                                                                                    |                       |     |
|         |              |                      |                        |             |                |                  |                  |               |               |                             |                 | 19.00    |         |     | 1.200                                                                                                    |                       |     |
|         |              |                      |                        |             |                |                  |                  |               |               |                             | <u>)' -   -</u> |          |         | 10- |                                                                                                    |                       |     |
|         |              |                      |                        |             |                |                  |                  | ΓEΧ           | amp           | DIE: L                      | JIAIO           | a do     | XĪ      |     | savind a                                                                                                    |                       |     |
|         |              |                      |                        |             |                |                  |                  |               |               |                             |                 |          |         |     |                                                                                                    |                       |     |
|         |              |                      |                        |             |                |                  |                  | letr          |               | irac .                      | filo_           |          |         |     |                                                                                                    |                       |     |
|         |              |                      |                        |             |                |                  |                  |               |               |                             |                 |          |         |     |                                                                                                    |                       |     |
|         |              |                      |                        |             |                |                  |                  |               |               |                             |                 |          |         |     |                                                                                                    |                       |     |

#### Loading a structures file

- Select the appropriate object from the "Body" menu.
- Select the appropriate type of structure from the "Structures" tab.
- Click "Load" near the top of the structures tab.
- Navigate to the saved structure file.
- Click "Open". The structures will appear on the body.

## Loading a structures file (cont.)

- If a user edits an exported structures file in Excel (e.g., to select a subset of the data), the SBMT may give an error that says "There was an error reading the file" when the file is re-imported because of invisible characters added by Microsoft.
- The file should load once these invisible characters are removed.

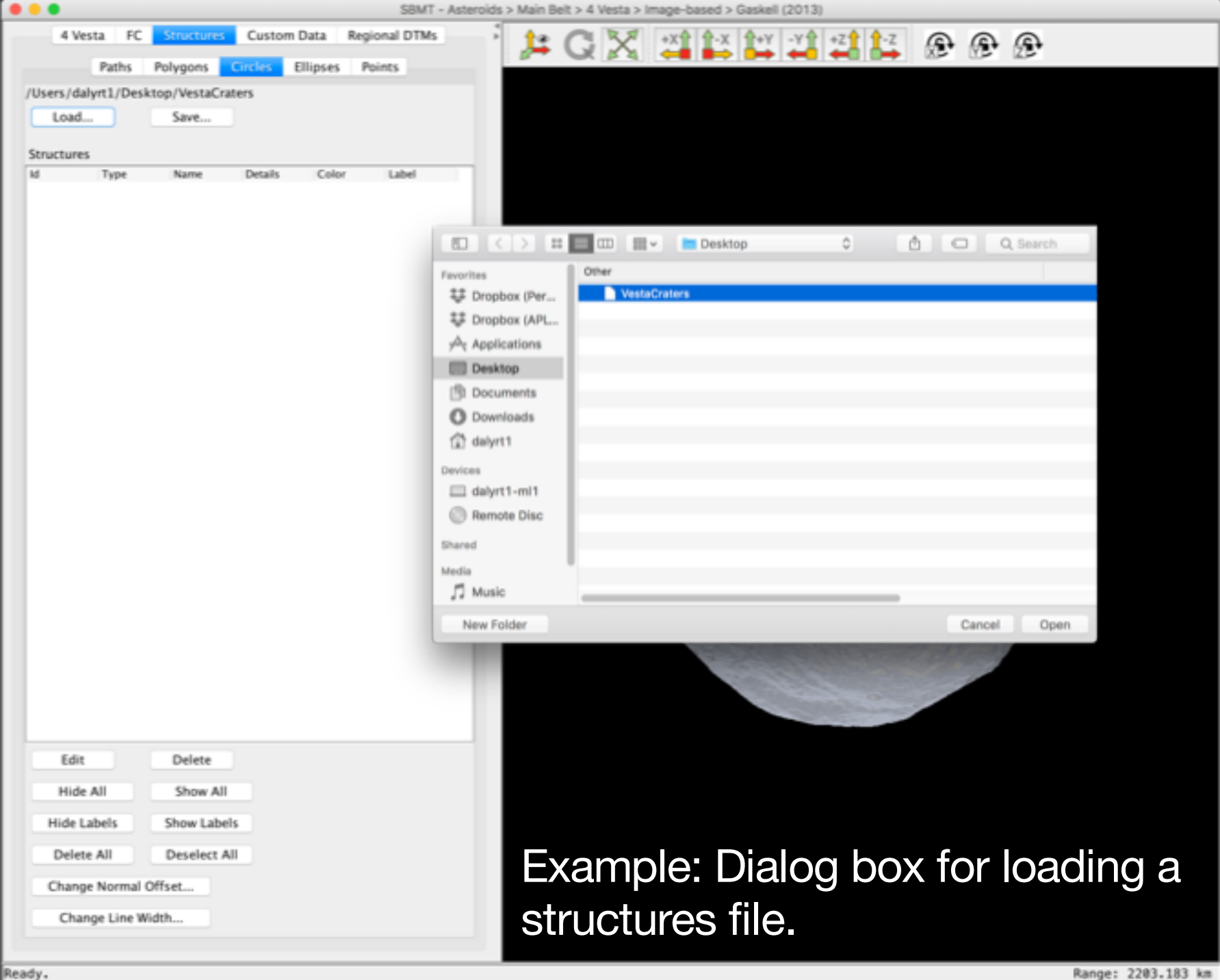

Ready.

#### This SBMT tutorial explains how to:

- Draw paths, polygons, circles, ellipses, and points on shape models
- Add names and labels to structures
- Save and load structures files
- Change display properties of structures

# **Changing display properties**

Users can change the following for structures:

✤ Color

- Line width (for paths, polygons, circles, and ellipses)
- Point diameter (for points only)

#### **Changing structure color**

- Right click on the structure whose color you wish to change.
- Click "change color" from the pop-up menu.
- Choose a color from the Color Choose Dialog.
- Click "OK".
- Individual structures can be given their own colors.

|                                                                                                    | 4 Vesta FC Structures Paths Polygons Ci /Users/dalyrt1/Desktop/VestaCrater Load Save Structures Id Type Name 1 circle default 2 circle default 3 circle default 4 circle default 5 circle default 6 circle default 7 circle default 8 circle default 9 circle default                                                                                                    | Custom Data Regional DTMs<br>rclirs Ellipses Points<br>rs<br>Details Color Label<br>Diameter Crater1<br>Diameter Crater3<br>Diameter Crater3<br>Diameter Crater5<br>Diameter Crater6 |                                                                                                    |
|----------------------------------------------------------------------------------------------------|----------------------------------------------------------------------------------------------------|----------------------------------------------------------------------------------------------------|----------------------------------------------------------------------------------------------------|
| Paths       Pathysis       Citike       Ellipse       Paths         Users/adu/Lip/Lip/Looksgo/Path/Lander       Sortium         Tortes       Tortes       Citike       Citike </th <th>Paths     Polygons     Cr       /Users/dalyrt1/Desktop/VestaCrates     Load     Save       Load     Save       Structures       Id     Type       Name       1     circle       default       2     circle       default       3     circle       6     circle       6     circle       7     circle       8     circle       9     circle</th> <th>TCLes Ellipses Points<br/>rs<br/>Details Color Label<br/>Diameter Crater1<br/>Diameter Crater2<br/>Diameter Crater3<br/>Diameter Crater5<br/>Diameter Crater5<br/>Diameter Crater6</th> <th></th>                                                                                                    | Paths     Polygons     Cr       /Users/dalyrt1/Desktop/VestaCrates     Load     Save       Load     Save       Structures       Id     Type       Name       1     circle       default       2     circle       default       3     circle       6     circle       6     circle       7     circle       8     circle       9     circle                                                                                                    | TCLes Ellipses Points<br>rs<br>Details Color Label<br>Diameter Crater1<br>Diameter Crater2<br>Diameter Crater3<br>Diameter Crater5<br>Diameter Crater5<br>Diameter Crater6           |                                                                                                    |
| Desktop/Vesktop/vesktor/vest         Lot         Sort         Sor                                                                                                    | /Users/dalyrt1/Desktop/VestaCrate<br>Load Save<br>Structures<br>Id Type Name<br>1 circle default<br>2 circle default<br>3 circle default<br>4 circle default<br>5 circle default<br>6 circle default<br>7 circle default<br>8 circle default                                                                                                    | Details Color Label<br>Diameter Crater1<br>Diameter Crater2<br>Diameter Crater3<br>Diameter Crater4<br>Diameter Crater5<br>Diameter Crater6                                          |                                                                                                    |
| Lodi       Sre         Strutten         ************************************                                                                                                    | Load Save<br>Structures<br>Id Type Name<br>1 circle default<br>2 circle default<br>3 circle default<br>4 circle default<br>5 circle default<br>6 circle default<br>7 circle default<br>8 circle default<br>9 circle default                                                                                                    | Details Color Label<br>Diameter Crater1<br>Diameter Crater2<br>Diameter Crater3<br>Diameter Crater4<br>Diameter Crater5<br>Diameter Crater6                                          |                                                                                                    |
| Internet       Internet       Internet <th< td=""><td>Structures           Id         Type         Name           1         circle         default         1           2         circle         default         1           3         circle         default         1           4         circle         default         1           5         circle         default         1           6         circle         default         1           7         circle         default         1           8         circle         default         1           9         circle         default         1</td><td>Details Color Label<br/>Diameter Crater1<br/>Diameter Crater2<br/>Diameter Crater3<br/>Diameter Crater4<br/>Diameter Crater5<br/>Diameter Crater6</td><td></td></th<>                                                                                    | Structures           Id         Type         Name           1         circle         default         1           2         circle         default         1           3         circle         default         1           4         circle         default         1           5         circle         default         1           6         circle         default         1           7         circle         default         1           8         circle         default         1           9         circle         default         1                                                                                                    | Details Color Label<br>Diameter Crater1<br>Diameter Crater2<br>Diameter Crater3<br>Diameter Crater4<br>Diameter Crater5<br>Diameter Crater6                                          |                                                                                                    |
| Strutures         1       crede       detaut       Dumeer       Cased         3       crede       detaut       Dumeer       Cased         4       crede       detaut       Dumeer       Cased         9       crede       detaut       Dumeer       Cased         9       crede       detaut       Dumeer       Cased         10       crede       detaut       Dumeer       Cased         12       crede       detaut       Dumeer       Cased         13       crede       detaut       Dumeer       Cased         14       crede       detaut       Dumeer       Cased         15       crede       detaut       Dumeer       Cased         16       crede       detaut       Dumeer       Cased         16       crede       detaut       Dumeer       Cased         16       crede       detaut       Dumeer       Cased         16       benee       Crede       detaut       Dumeer       Cased         16       benee       Crede       detaut       Dumeer       Cased         16       benee       Crede       detaut       Cased </td <td>Structures           Id         Type         Name           1         circle         default           2         circle         default           3         circle         default           4         circle         default           5         circle         default           6         circle         default           7         circle         default           8         circle         default           9         circle         default</td> <td>Details Color Label<br/>Diameter Crater1<br/>Diameter Crater2<br/>Diameter Crater3<br/>Diameter Crater4<br/>Diameter Crater5<br/>Diameter Crater6</td> <td></td>                                                                                                    | Structures           Id         Type         Name           1         circle         default           2         circle         default           3         circle         default           4         circle         default           5         circle         default           6         circle         default           7         circle         default           8         circle         default           9         circle         default                                                                                                    | Details Color Label<br>Diameter Crater1<br>Diameter Crater2<br>Diameter Crater3<br>Diameter Crater4<br>Diameter Crater5<br>Diameter Crater6                                          |                                                                                                    |
| Image: Control of the text of the text of text of text of t                                      | Id         Type         Name           1         circle         default           2         circle         default           3         circle         default           4         circle         default           5         circle         default           6         circle         default           7         circle         default           8         circle         default           9         circle         default                                                                                                    | Details Color Label<br>Diameter Crater1<br>Diameter Crater2<br>Diameter Crater3<br>Diameter Crater4<br>Diameter Crater5<br>Diameter Crater6                                          |                                                                                                    |
| 1       orck       defab       Dameter       Coard         4       orck       defab       Dameter       Coard         4       orck       defab       Dameter       Coard         6       orck       defab       Dameter       Coard         6       orck       defab       Dameter       Coard         9       orck       defab       Dameter       Coard         9       orck       defab       Dameter       Coard         12       orck       defab       Dameter       Coard         12       orck       defab       Dameter       Coard         13       orck       defab       Dameter       Coard         14       orck       defab       Dameter       Coard         15       orck       defab       Dameter       Coard         16       orck       defab       Dameter       Coard         16       orck       defab       Dameter       Coard         16       orck       defab       Dameter       Coard         17       orck       defab       Dameter       Coard         16       orck       defab       Dameter <td>1     circle     default       2     circle     default       3     circle     default       4     circle     default       5     circle     default       6     circle     default       7     circle     default       8     circle     default       9     circle     default</td> <td>Diameter Crater1<br/>Diameter Crater2<br/>Diameter Crater3<br/>Diameter Crater4<br/>Diameter Crater5<br/>Diameter Crater6</td> <td></td>                                                                                                    | 1     circle     default       2     circle     default       3     circle     default       4     circle     default       5     circle     default       6     circle     default       7     circle     default       8     circle     default       9     circle     default                                                                                                    | Diameter Crater1<br>Diameter Crater2<br>Diameter Crater3<br>Diameter Crater4<br>Diameter Crater5<br>Diameter Crater6                                                                 |                                                                                                    |
| 2 crede defait Baneter Careford Careford Careford Careford Careford Careford Careford Careford Careford defait Baneter Careford Careford defait Baneter Careford Careford defait Baneter Careford Careford defait Baneter Careford Careford defait Baneter Careford Careford defait Baneter Careford defait Baneter Careford d       | 2 circle default<br>3 circle default<br>4 circle default<br>5 circle default<br>6 circle default<br>7 circle default<br>8 circle default<br>9 circle default                                                                                                    | Diameter Crater2<br>Diameter Crater3<br>Diameter Crater4<br>Diameter Crater5<br>Diameter Crater6                                                                                     |                                                                                                    |
| <ul> <li>crede default Dimeter Careré</li> <li>crede default Dimeter Careré</li> <li>crede default Dim</li></ul>                                                                                                    | Circle default     Circle default     Circle default     Circle default     Circle default     Circle default     Circle default     Circle default                                                                                                    | Dameter Craters<br>Diameter Crater4<br>Diameter Crater5<br>Diameter Crater6                                                                                                    |                                                                                                    |
| <ul> <li>store detail Dumer:</li> <li>crock detail Dumer:</li> <li>crock detail Dumer:&lt;</li></ul>                                                                                                    | 5 circle default<br>6 circle default<br>7 circle default<br>8 circle default<br>9 circle default                                                                                                    | Diameter Crater5<br>Diameter Crater6                                                                                                    |                                                                                                    |
| 6       circle       default       Dameter       Creater 6         9       circle       default       Dameter       Creater 6         10       circle       default       Dameter       Creater 6         11       circle       default       Dameter       Creater 6         12       circle       default       Dameter       Creater 6         13       circle       default       Dameter       Creater 6         14       circle       default       Dameter       Creater 6         15       circle       default       Dameter       Creater 6         16       circle       default       Dameter       Creater 6         18       circle       default       Dameter       Creater 6         18       circle       default       Dameter       Creater 6         18       circle       default       Dameter       Creater 6         18       circle       default       Dameter       Creater 6         18       circle       default       Dameter       Creater 6         19       circle       default       Dameter       Creater 6         19       circle       Show All       Sho                                                                                                    | 6 circle default<br>7 circle default<br>8 circle default<br>9 circle default                                                                                                    | Diameter Crater6                                                                                                    |                                                                                                    |
| Crock       Order default       Dameter         9       crock       default       Dameter         12       crock       default       Dameter         13       crock       default       Dameter         14       crock       default       Dameter         15       crock       default       Dameter         15       crock       default       Dameter         15       crock       default       Dameter         16       crock       default       Dameter         17       crock       default       Dameter         18       crock       default       Dameter         18       crock       default       Dameter         18       crock       default       Dameter         19       crock       default       Dameter         11       crock       default       Dameter         12       crock       default       Dameter         19       crock       default       Dameter         19       crock       default       Dameter         19       crock       default       Dameter         10       crock       default                                                                                                    | 7 circle default<br>8 circle default<br>9 circle default                                                                                                    |                                                                                                    |                                                                                                    |
| <pre>8 crete default Dameter Catering 10 crete default Dameter Catering 11 crete default Dameter Catering 11 crete default Dameter Catering 12 crete default Dameter Catering 13 crete default Dameter Catering 14 crete default Dameter Catering 15 crete default Dameter Catering 15 crete default Dameter Catering 15 crete default Dameter Catering 16 crete default Dameter Catering 17 crete default Dameter Catering 18 crete default Dameter Catering 19 crete default Dameter Catering 19</pre> | 8 circle default                                                                                                    | Diameter Crater7                                                                                                    |                                                                                                    |
| Interest of the status       Durnnerer       Durnnerer         Interest of the status       Durnnerer       Durnnerer         Interest of the status       Durnerer       Durnnerer                                                                                                    | THE PARTY OF THE PARTY OF THE P | Diameter Crater8                                                                                                    | Articipan in the second second                                                                                                    |
| 12       crede       default       Dumeter         14       crede       default       Dumeter         15       crede       default       Dumeter         16       crede       default       Dumeter         15       crede       default       Dumeter         16       crede       default       Dumeter         17       crede       default       Dumeter         18       crede       default       Dumeter         18       crede       default       Dumeter         18       crede       default       Dumeter         18       crede       default       Dumeter         19       crede       default       Dumeter         19       crede       default       Dumeter         19       crede       default       Dumeter         10       crede       default       Dumeter         10       crede       default       Dumeter         10       crede       default       Dumeter         10       crede       default       Dumeter         11       brow Jales       for the polycol       Select         11       brow Labe                                                                                                    | 10 circle default                                                                                                    | Diameter                                                                                                    | String and the second second s |
| 13       circle       default       Dumeter         15       circle       default       Dumeter         15       circle       default       Dumeter         17       circle       default       Dumeter         18       circle       default       Dumeter         17       circle       default       Dumeter         18       circle       default       Dumeter         18       circle       default       Dumeter         18       circle       default       Dumeter         19       circle       default       Dumeter         10       circle       default       Dumeter         10       circle       default       Dumeter         10       circle       default       Dumeter         10       circle       default       Dumeter         10       circle       default       circle         11       circle       default       circle         12       circle       All       circle         13       circle       Joneter       default       circle         14       circle       Show Labels       circle       Show Callelie                                                                                                    | 12 circle default                                                                                                    | Diameter                                                                                                    | A standard and a standard and a standard and a standard and a standard and a standard and a standard and a stand                                                                                                    |
| 14       order       default       Diameter       default       Diameter         15       order       default       Diameter       default       Diameter         18       order       default       Diameter       default       Diameter         18       order       default       Diameter       default       Diameter         18       order       default       Diameter       default       Diameter         18       order       default       Diameter       default       Diameter         18       order       default       Diameter       default       Diameter         18       order       default       Diameter       default       Diameter         18       order       default       Diameter       default       Diameter         19       default       Diameter       default       Diameter       default       Diameter         18       order       default       Diameter       default       Diameter       default       Diameter         18       order       default       Diameter       default       Diameter       default       Diameter       default         10       default       Detetet                                                                                                    | 13 circle default                                                                                                    | Diameter                                                                                                    | the later and the line the state of the                                                                                                    |
| 16       Gride       default       Dameter                                                                                                    | 14 circle default                                                                                                    | Diameter                                                                                                    | the second and the second of the second second seco |
| 17 orde default Dummere<br>18 orde default Dummere<br>19 orde default Dummere<br>19 orde default Dummere<br>10 orde default Dummere<br>10 orde default                                                                                                    | 15 circle default                                                                                                    | Diameter                                                                                                    |                                                                                                    |
| 18       circle       default       Diameter         18       circle       default       Diameter         18       circle       default       Diameter         18       circle       default       Diameter         18       circle       default       Diameter         18       circle       default       Delete         18       circle       default       Delete         18       circle       default       default         18       belete       default       default         18       belete       default       default         18       bewall       bewall       default       default         18       bewall       beselect All       Deselect All       Deselect All         Change Line Width       change Line Width       default       default       default                                                                                                    | 17 circle default                                                                                                    | Diameter                                                                                                    |                                                                                                    |
| Edit       Delete         Hide All       Show All         Delete All       Deselect All         Change Line Width       Change Line Width                                                                                                    | 18 circle default                                                                                                    | Diameter                                                                                                    |                                                                                                    |
| Edit Delete   Hide All Show All   Hide Labels Show Labels   Delete All Deselect All   Change Normal Offset   Change Line Width                                                                                                    |                                                                                                    |                                                                                                    | Edit Label Text<br>Delete<br>Center in Window Ilose Up)<br>Center in Window reserve Distance)<br>Save plate data inter polygon                                                                                                    |
| Hide All Show All<br>Hide Labels Show Labels Show Labels Deselect All<br>Change Normal Offset<br>Change Line Width                                                                                                    | Edit Delete                                                                                                    |                                                                                                    |                                                                                                    |
| Hide Labels Show Labels Show Labels Select "Change CO<br>Delete All Deselect All<br>Change Normal Offset<br>Change Line Width                                                                                                    | Hide All Show All                                                                                                    |                                                                                                    |                                                                                                    |
| Delete All Deselect All Change Normal Offset Change Line Width                                                                                                    | Hide Labels Show Labels                                                                                                    |                                                                                                    | Select "Change Co                                                                                                    |
| Change Normal Offset Change Line Width                                                                                                    | Delete All Deselect All                                                                                                    |                                                                                                    |                                                                                                    |
| Change Line Width                                                                                                    | Change Normal Offset                                                                                                    |                                                                                                    |                                                                                                    |
|                                                                                                    | Change Line Width                                                                                                    |                                                                                                    |                                                                                                    |

|               |                    |                           | SBMT - Astero    | ids > Main Belt > 4 Vesta > Imag | e-based > Gaskell (2013)                                                                                                    |
|---------------|--------------------|---------------------------|------------------|----------------------------------|----------------------------------------------------------------------------------------------------|
| 4 Vesta       | FC Scruttures      | Custom Data               | Regional DTMs    | · LA C X :                       |                                                                                                    |
| P             | aths Polygons      | Circlas Ellipses          | Points           | P V PA                           |                                                                                                    |
| /Users/dalyrt | 1/Desktop/VestaCra | ters                      |                  |                                  |                                                                                                    |
| Load          | Save               |                           |                  |                                  |                                                                                                    |
|               |                    |                           |                  |                                  |                                                                                                    |
| Structures    |                    |                           |                  |                                  |                                                                                                    |
| 1d T          | ype Name           | Details Color<br>Diameter | Label<br>Crater1 |                                  |                                                                                                    |
| 2 0           | ircle default      | Diameter                  | Crater2          |                                  |                                                                                                    |
| 3 ci          | ircle default      | Diameter                  | Crater3          |                                  |                                                                                                    |
| 4 ci          | ircle default      | Diameter                  | Crater4          |                                  |                                                                                                    |
| 5 ci          | ircle default      | Diameter                  | CraterS          |                                  |                                                                                                    |
| 6 0           | ircle default      | Diameter                  | Crater6          |                                  |                                                                                                    |
| 8 ci          | ircle default      | Diameter                  | Crater8          |                                  |                                                                                                    |
| 9 d           | ircle default      | Diameter                  | Crater9          | • • •                            | Color Chooser Dialog                                                                                                    |
| 10 ci         | ircle default      | Diameter                  |                  |                                  | Superbare HSV HSI BCB CHWY                                                                                                    |
| 12 c          | ircle default      | Diameter                  |                  |                                  | The real contract of the real contract of the real |
| 13 0          | rcie default       | Diameter                  |                  |                                  |                                                                                                    |
| 15 0          | rcle default       | Diameter                  |                  |                                  |                                                                                                    |
| 16 ci         | ircle default      | Diameter                  |                  |                                  |                                                                                                    |
| 17 ci         | ircle default      | Diameter                  |                  |                                  |                                                                                                    |
| 18 c          | ircle default      | Diameter                  |                  |                                  | Recent:                                                                                                    |
|               |                    |                           |                  |                                  |                                                                                                    |
|               |                    |                           |                  | Preview                          |                                                                                                    |
|               |                    |                           |                  |                                  | Sample Text Sample Text                                                                                                    |
|               |                    |                           |                  |                                  | OK Cancel Reset                                                                                                    |
| Edit          | Delete             |                           |                  |                                  |                                                                                                    |
| Hide All      | Show All           |                           |                  |                                  |                                                                                                    |
| Hide Labe     | ls Show Label      | s                         |                  |                                  | Dick the desired color                                                                                                    |
| Delete Al     | Deselect A         | 11                        |                  |                                  |                                                                                                    |
| Change N      | ormal Offset       |                           |                  |                                  |                                                                                                    |
| Change        | Line Width         |                           |                  |                                  |                                                                                                    |
|               |                    |                           |                  |                                  |                                                                                                    |
| tle, Id = 7   | 7, Diameter = 25.  | 876617218679872           | km               |                                  | Lat: 4.655° Lon: 279.626° Radius: 281.434 km Range: 1500.380                                                                                                    |

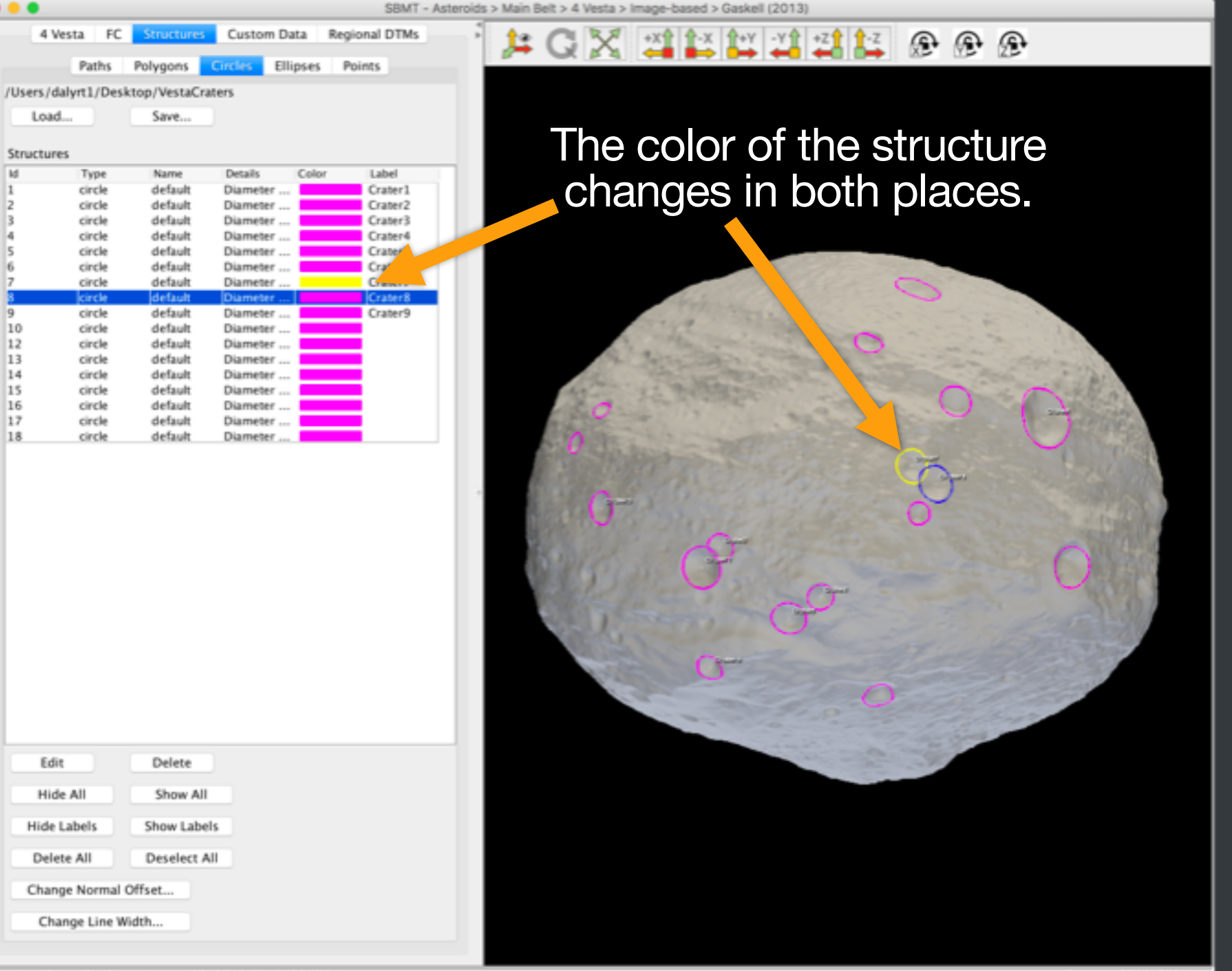

circle, Id = 7, Diameter = 25.876617218679872 km

Range: 1500.380 km

# Changing line width

- Click "Change Line Width".
- Enter the desired line width.
- Click "OK".
- The line widths of the displayed structures should update. The change affects only one type of structure (e.g., circles if you click "Change Line Width" from the circles tab).

| • •           |             |               |            |       | SBMT - /          | steroids > Main  | Belt > 4 Vesta > I | image-based > Gaskell (2013)                                                                                                    |        |            |                       |
|---------------|-------------|---------------|------------|-------|-------------------|------------------|--------------------|----------------------------------------------------------------------------------------------------|--------|------------|-----------------------|
| 4 Vesta       | FC          | Structures    | Custom D   | ata R | egional DTMs      | - <sup>1</sup> 🏄 | GX                 | +X <sup>♠</sup> ♠-X ♠+Y -Y <sup>♠</sup> +Z <sup>♠</sup> ♣-Z                                                                                                    | 1      | <b>e e</b> |                       |
|               | aths        | Polygons      | Circles El | ipses | Points            |                  |                    |                                                                                                    |        |            |                       |
| /Users/dalyrt | 1/Desk      | top/VestaCra  | ters       |       |                   |                  |                    |                                                                                                    |        |            |                       |
| Load          |             | Save          |            |       |                   |                  |                    |                                                                                                    |        |            |                       |
| Structures    |             |               |            |       |                   | _                |                    |                                                                                                    |        |            |                       |
| ld 1          | ype         | Name          | Details    | Color | Label<br>Crater 1 |                  |                    |                                                                                                    |        |            |                       |
| 2 0           | incle       | default       | Diameter   |       | Crater2           |                  |                    |                                                                                                    |        |            |                       |
| 3 0           | incle       | default       | Diameter   |       | Crater3           |                  |                    |                                                                                                    |        |            |                       |
| 4 c           | ircle       | default       | Diameter   |       | Crater4           |                  |                    |                                                                                                    |        |            |                       |
| 5 0           | incle       | default       | Diameter   |       | Crater5           |                  |                    |                                                                                                    |        |            |                       |
| 7 0           | incle       | default       | Diameter   |       | Crater6           |                  |                    | and the stand of the second                                                                                                    | -      |            |                       |
| 8 k           | ircle       | default       | Diameter   |       | Crater8           |                  |                    | All and a state of the                                                                                                    | 0      | and and    |                       |
| 9 0           | ircle       | default       | Diameter   |       | Crater9           |                  |                    | and the state of the second second                                                                                                    |        |            |                       |
| 10 0          | ircle       | default       | Diameter   |       |                   |                  |                    | and a state of the state of the |        |            | 2.00                  |
| 12 0          | incle       | default       | Diameter   |       |                   |                  |                    |                                                                                                    |        |            |                       |
| 13 0          | incle       | default       | Diameter   |       |                   |                  | 10.00              | and the second second second                                                                                                    |        | 1000       | The second second     |
| 15 0          | incle       | default       | Diameter   |       |                   |                  | a man              |                                                                                                    |        | -          | S. L. B. C.           |
| 16 0          | incle       | default       | Diameter   |       |                   |                  | 10                 |                                                                                                    |        |            | And the second second |
| 17 0          | incle       | default       | Diameter   |       |                   |                  | and the second     | and the second second                                                                                                    | Sec. 1 |            | CONFAL                |
| 18 0          | ircle       | default       | Diameter   |       |                   |                  | 0                  |                                                                                                    |        |            | 100000000             |
| Se<br>Lin     | lec<br>le ' | ct "C<br>Widt | han<br>h'  | ge    |                   |                  | 6                  | 0° 0°<br>0° 0°                                                                                                    | 0      |            | 0                     |
| Edit          | L           | Delete        |            |       |                   |                  |                    |                                                                                                    | -91    |            |                       |
| Hide Al       |             | Show All      |            |       |                   |                  |                    |                                                                                                    |        |            |                       |
| Hide Labe     | 4           | Show Label    | s          |       |                   |                  |                    |                                                                                                    |        |            |                       |
| Delete A      |             | Deselect Al   |            |       |                   |                  |                    |                                                                                                    |        |            |                       |
| Change N      | ormal (     | offset        |            |       |                   |                  |                    |                                                                                                    |        |            |                       |
| Change        | Line W      | idth          |            |       |                   |                  |                    |                                                                                                    |        |            |                       |

circle, Id = 8, Diameter = 27.73407301708463 km

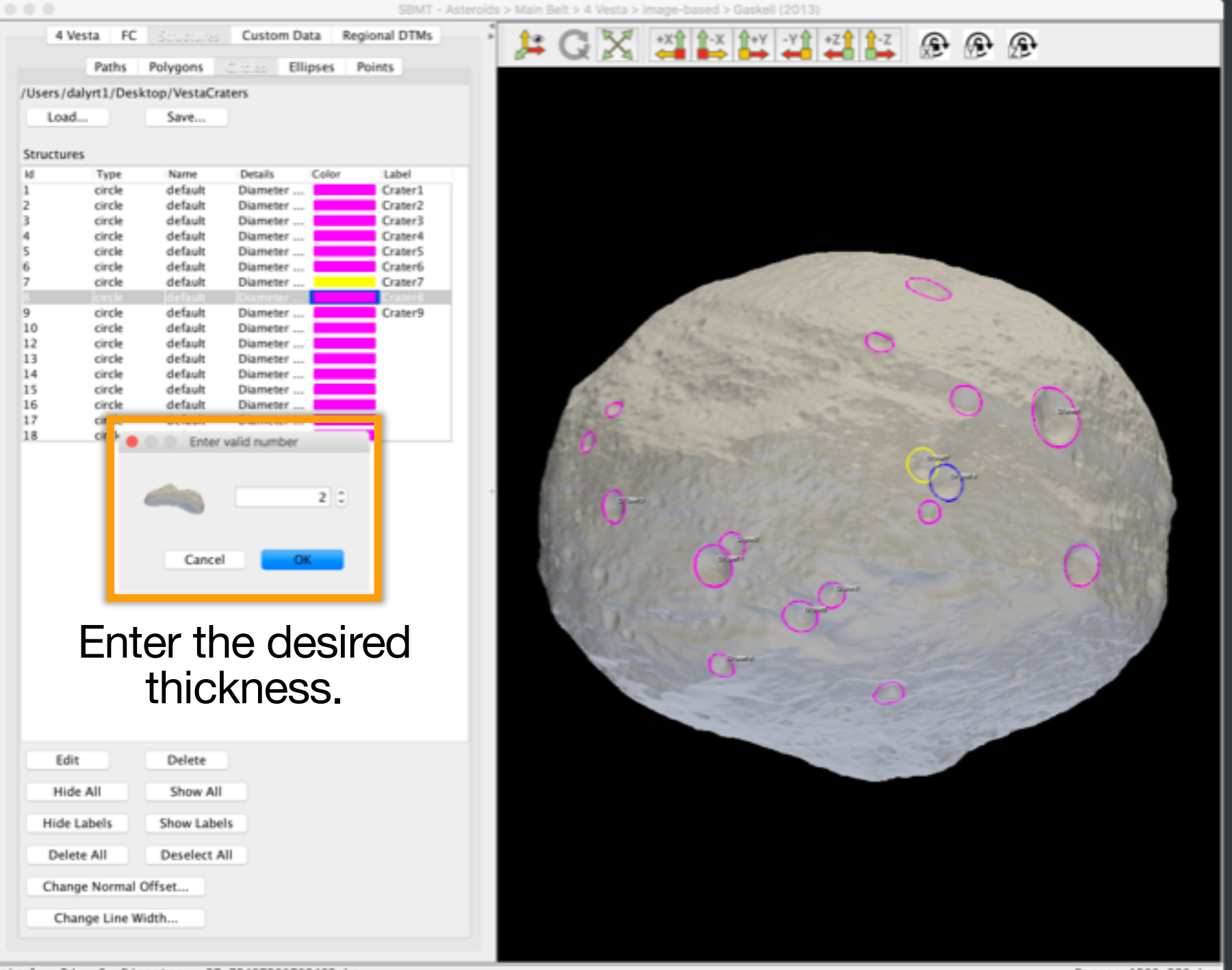

circle, Id = 8, Diameter = 27.73407301708463 km

|                   |                |               |          | SBMT -             | Asteroids > | Main E | Selt > 4 Vesta >      | Image-based >    | > Gaskell (2 | (013)                                                                                                    |     |      |           |          |          |        |
|-------------------|----------------|---------------|----------|--------------------|-------------|--------|-----------------------|------------------|--------------|----------------------------------------------------------------------------------------------------|-----|------|-----------|----------|----------|--------|
| 4 Vesta FC        | C Structures   | Custom Da     | ta Regio | onal DTMs          | 5           | 1:     | GX                    | +X <b>Ŷ Ŷ</b> -X | 1+Y -        | Y1 +Z1 1                                                                                                    | z G | • @  | æ         |          |          |        |
| Paths             | Polygons       | Circles Ellip | pses Po  | ints               |             | -      |                       |                  | 1            |                                                                                                    |     |      |           |          |          |        |
| /Users/dalyrt1/De | sktop/VestaCra | ters          |          |                    |             |        |                       |                  |              |                                                                                                    |     |      |           |          |          |        |
| Load              | Save           |               |          |                    |             |        |                       |                  |              |                                                                                                    |     |      |           |          |          |        |
| Structures        |                |               |          |                    |             |        |                       |                  |              |                                                                                                    |     |      |           |          |          |        |
| ld Type           | Name           | Details       | Color    | Label              |             |        |                       |                  |              |                                                                                                    |     |      |           |          |          |        |
| 1 circle          | default        | Diameter      |          | Crater1            |             |        |                       |                  |              |                                                                                                    |     |      |           |          |          |        |
| 2 circle          | default        | Diameter      |          | Crater2<br>Crater2 |             |        |                       |                  |              |                                                                                                    |     |      |           |          |          |        |
| 4 circle          | default        | Diameter      |          | Craterá            |             |        |                       |                  |              |                                                                                                    |     |      |           |          |          |        |
| 5 circle          | default        | Diameter      |          | Crater5            |             |        |                       |                  |              |                                                                                                    |     |      |           |          |          |        |
| 6 circle          | default        | Diameter      |          | Crater6            |             |        |                       |                  |              |                                                                                                    |     |      |           |          |          |        |
| 7 circle          | default        | Diameter      |          | Crater7            |             |        |                       |                  | 1.000        |                                                                                                    | 0   | 1000 |           |          |          |        |
| 8 circle          | default        | Diameter      |          | Crater8            |             |        |                       | aber.            |              |                                                                                                    | -   | 2    | - and a   |          |          |        |
| 9 circle          | default        | Diameter      |          | Crater9            |             |        |                       | the states       |              |                                                                                                    |     |      |           | 1        |          |        |
| 10 circle         | default        | Diameter      |          |                    |             |        |                       | a state of       |              | and the second                                                                                                    |     |      |           | 1.6.8    |          |        |
| 12 circle         | default        | Diameter      |          |                    |             |        |                       | a section        |              | and the second second s | 2   |      |           |          |          |        |
| 14 circle         | default        | Diameter      |          |                    |             |        | 1.2.1                 |                  |              | 1000                                                                                                    |     |      |           | 2. 2. 23 |          |        |
| 15 circle         | default        | Diameter      |          | i i                |             |        | har man               |                  | the second   |                                                                                                    |     | ~    | 1         | 19.21    | 2 20     |        |
| 16 circle         | default        | Diameter      |          | <b>i</b>           |             |        | 0                     | See See          |              |                                                                                                    |     | U    | 836       | 100      | 253.2    |        |
| 17 circle         | default        | Diameter      |          | 1                  |             |        | and the second second |                  |              | the second                                                                                                    |     |      | 2         | 100      | To Par   |        |
| 18 circle         | default        | Diameter      |          | <b></b>            |             |        | 0                     |                  |              |                                                                                                    |     |      |           | 0        | 6.392    |        |
|                   |                |               |          |                    | •           |        | G                     | d<br>c           | 7 (          | <del>م</del> ی                                                                                                    | 0   |      | AND VETER | 0        |          |        |
| Edit              | Delete         |               |          |                    |             |        |                       |                  |              |                                                                                                    | 11  | 1    |           |          |          |        |
| Hide All          | Show All       |               |          |                    |             |        |                       |                  |              |                                                                                                    |     |      |           |          |          |        |
| Hide Labels       | Show Labe      | Is            |          |                    |             |        |                       |                  | circ         | es L                                                                                                    | nd  | ate  | to        | the      | Ċ        |        |
| Delete All        | Deselect A     | 41            |          |                    |             |        |                       |                  | 000          |                                                                                                    |     | idt  | h         |          |          |        |
| Change Norma      | Width          |               |          |                    |             |        |                       |                  | ne           |                                                                                                    |     | Ла   |           |          |          |        |
|                   |                |               |          |                    |             |        |                       |                  |              |                                                                                                    |     |      |           |          |          |        |
|                   |                |               |          |                    |             |        |                       |                  |              |                                                                                                    |     |      |           | Rang     | e: 1500. | 380 km |

## Changing point diameter

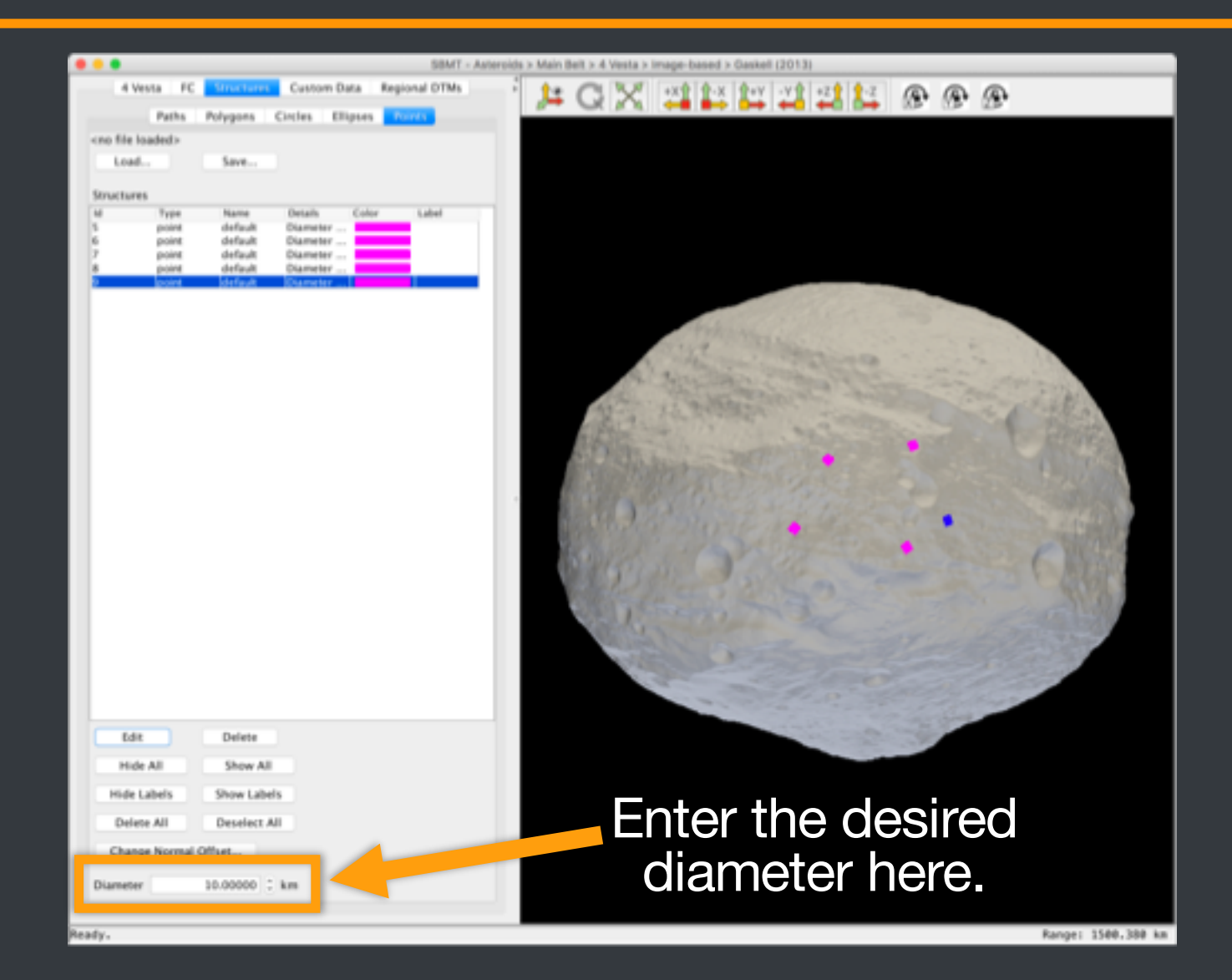

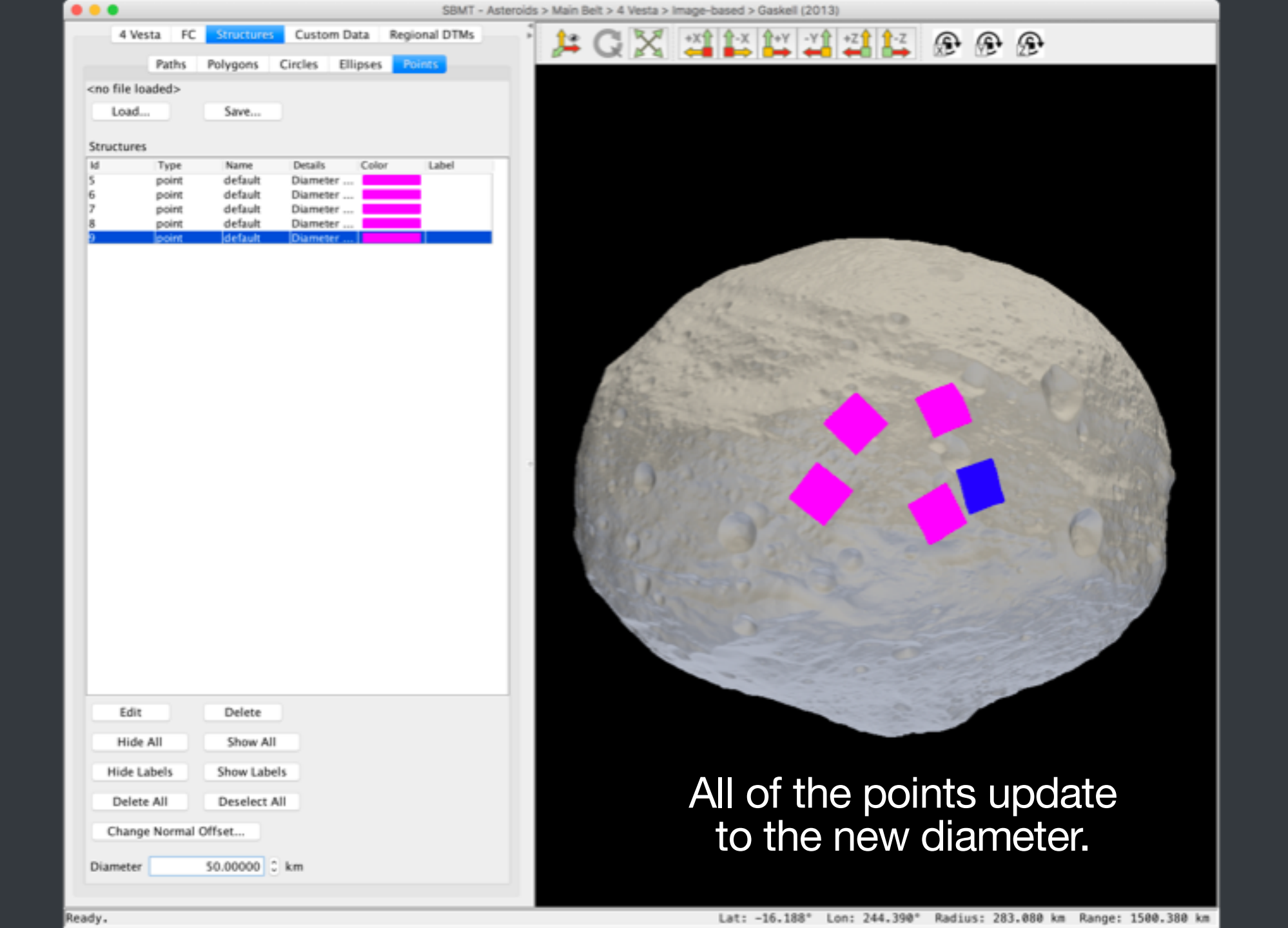

# SBMT

# For more information, visit sbmt.jhuapl.edu.

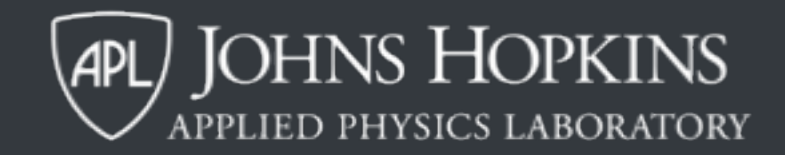